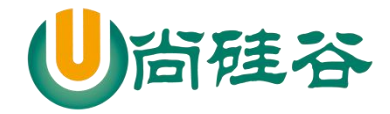

# Git&GitHub

# 1 版本控制工具应该具备的功能

- ▶ 协同修改
  - 多人并行不悖的修改服务器端的同一个文件。
- ▶ 数据备份
  - 不仅保存目录和文件的当前状态,还能够保存每一个提交过的历史状态。
- ▶ 版本管理
  - 在保存每一个版本的文件信息的时候要做到不保存重复数据,以节约存储空间,提高运行效率。这方面 SVN 采用的是增量式管理的方式,而 Git 采取了文件系统快照的方式。
- ▶ 权限控制
  - 对团队中参与开发的人员进行权限控制。
  - 对团队外开发者贡献的代码进行审核——Git 独有。
- ▶ 历史记录
  - 查看修改人、修改时间、修改内容、日志信息。
  - 将本地文件恢复到某一个历史状态。
- ▶ 分支管理
  - 允许开发团队在工作过程中多条生产线同时推进任务,进一步提高效率。

# 2 版本控制简介

#### 2.1版本控制

工程设计领域中使用版本控制管理工程蓝图的设计过程。在IT开发过程中也可以 使用版本控制思想管理代码的版本迭代。

#### 2.2版本控制工具

思想:版本控制 实现:版本控制工具

集中式版本控制工具: CVS、SVN、VSS······

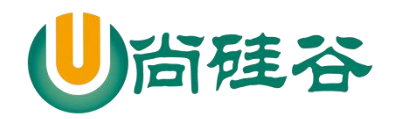

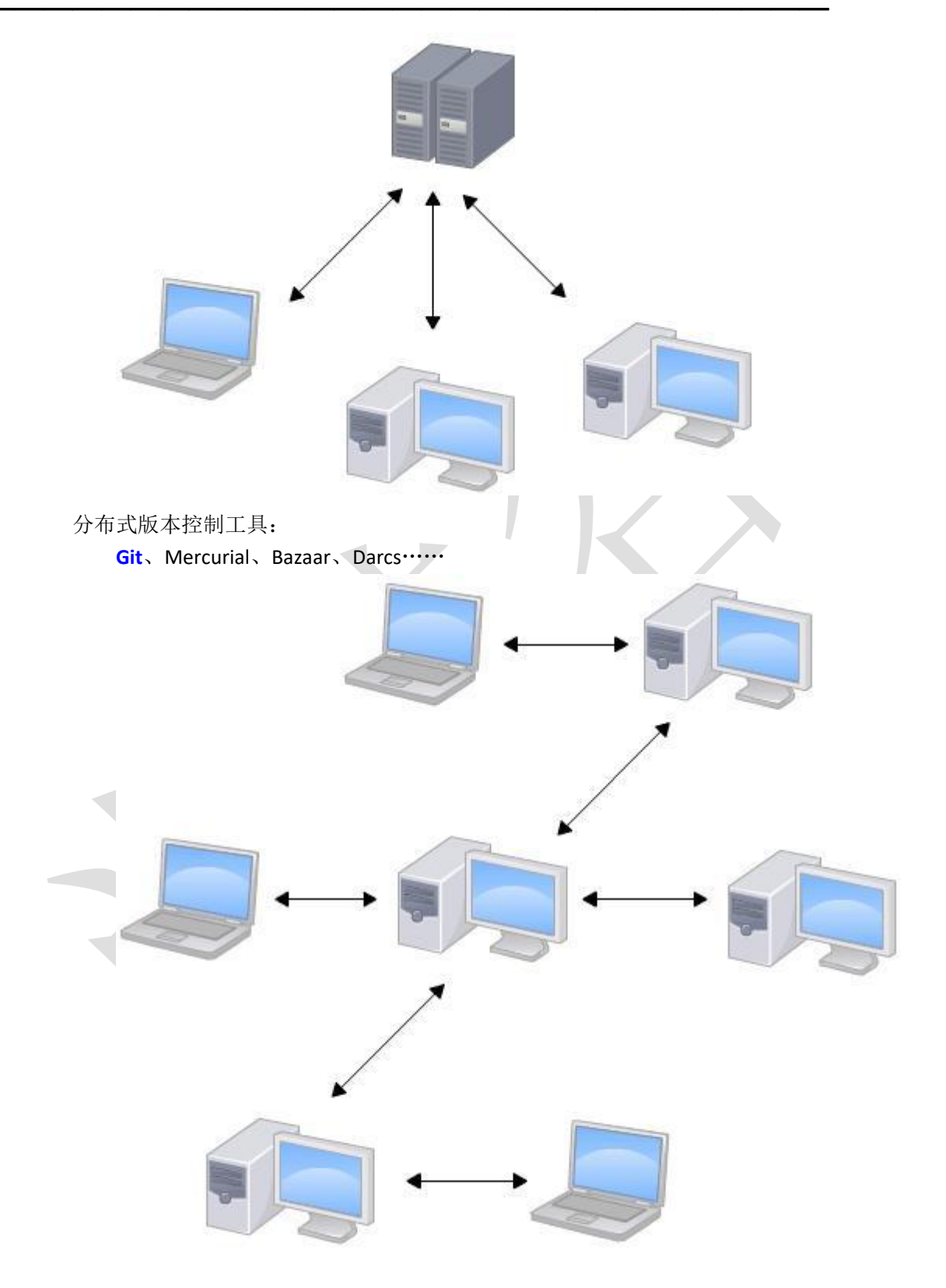

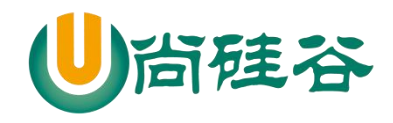

3 Git 简介

# 3.1Git 简史

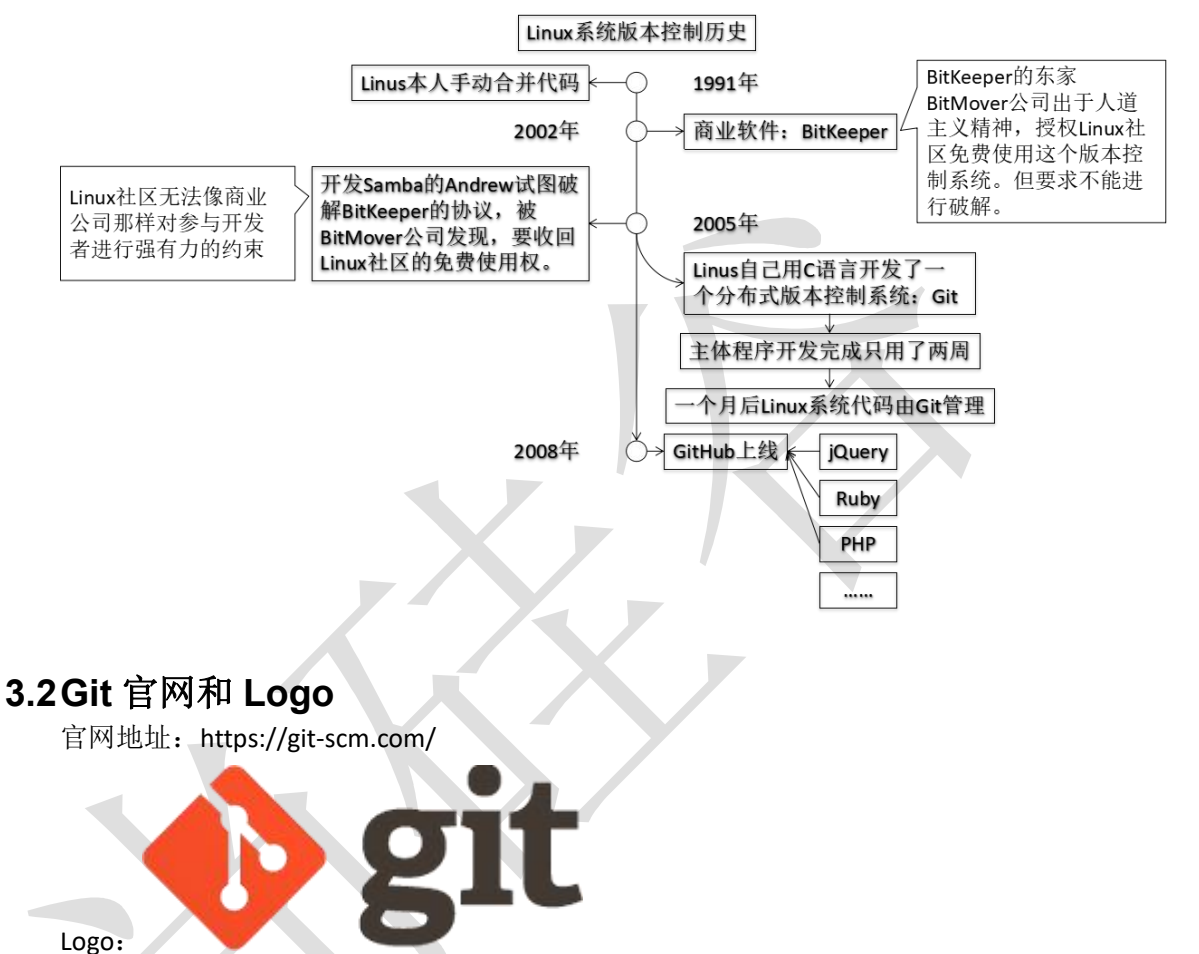

#### 3.3Git 的优势

- > 大部分操作在本地完成,不需要联网
- ▶ 完整性保证
- ▶ 尽可能添加数据而不是删除或修改数据
- ▶ 分支操作非常快捷流畅
- ▶ 与 Linux 命令全面兼容

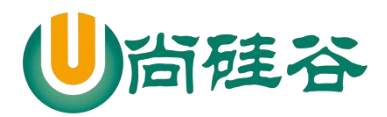

# 3.4Git 安装

| Sit 2.17.0 Setup                                                                                                    |                                                                                                    | ( <u>)///</u> )                         |           | ×            |
|----------------------------------------------------------------------------------------------------|----------------------------------------------------------------------------------------------------|-----------------------------------------|-----------|--------------|
| Select Destination Location                                                                                                    |                                                                                                    |                                         |           |              |
| Where should Git be installed?                                                                                                    |                                                                                                    |                                         |           | $\mathbf{X}$ |
| 1999 (1997)                                                                                                    |                                                                                                    |                                         |           | -            |
| Setup will install Git into the followi                                                                                                    | ng folder.                                                                                                    |                                         |           |              |
| To continue, click Next. If you would like to                                                                                                    | select a different fold                                                                                                    | er, click Bro                           | wse.      | _            |
| D: \installations \Git                                                                                                    |                                                                                                    | Br                                      | owse      |              |
| 安装到一个非中文                                                                                                    | 没有空格的                                                                                                    | 的目录                                     | と下        |              |
|                                                                                                    |                                                                                                    |                                         |           |              |
|                                                                                                    |                                                                                                    |                                         |           |              |
|                                                                                                    |                                                                                                    |                                         |           |              |
| At least 227.6 MB of free disk space is requi                                                                                                    | red.                                                                                                    |                                         |           |              |
| tps://gitforwindows.org/                                                                                                    |                                                                                                    |                                         |           |              |
|                                                                                                    |                                                                                                    |                                         | -         |              |
|                                                                                                    |                                                                                                    | ext >                                   | Can       | icel         |
|                                                                                                    |                                                                                                    | ext >                                   | Can       | icel         |
| Git 2.17.0 Setup                                                                                                    | < Back                                                                                                    | ext >                                   | Can       |              |
| Git 2.17.0 Setup<br>Choosing the default editor used by Git                                                                                                    |                                                                                                    |                                         | Can       | ×            |
| Git 2.17.0 Setup<br>Choosing the default editor used by Git<br>Which editor would you like Git to use?                                                                                                    |                                                                                                    |                                         |           | ×            |
| Git 2.17.0 Setup<br>Choosing the default editor used by Git<br>Which editor would you like Git to use?<br>建议使用                                                                                                    | < <u>B</u> ack                                                                                                    | -                                       |           | ×            |
| Git 2.17.0 Setup<br>Choosing the default editor used by Git<br>Which editor would you like Git to use?<br>建议使用<br>Use Vim (the ubiquitous text editor) as Git                                                                                                    | < Back L                                                                                                    |                                         |           | ×            |
| Git 2.17.0 Setup<br>Choosing the default editor used by Git<br>Which editor would you like Git to use?<br>建议使用<br>Use Vim (the ubiquitous text editor) as Git<br>The Vim editor, while powerful, can be<br>unintuitive and its key bindings are aw                                                                                                 | <back<br>小M编辑器<br/>s default editor<br/><u>chard to use</u>. Its user<br/>kward.</back<br>                                                                                                    | Interface is                            |           |              |
| Git 2.17.0 Setup<br>Choosing the default editor used by Git<br>Which editor would you like Git to use?<br>建议使用<br>Use Vim (the ubiquitous text editor) as Git<br>The Vim editor, while powerful, can be<br>unintuitive and its key bindings are aw<br>Note: Vim is the default editor of Git for                                                   | VIM编辑器<br>s default editor<br>thard to use. Its user<br>kward.<br>or Windows only for high<br>the state of the state of | ext >                                   | Sons, and | ×            |
| Git 2.17.0 Setup<br>Choosing the default editor used by Git<br>Which editor would you like Git to use?<br>建议使用<br>Use Vim (the ubiquitous text editor) as Git<br>I be Vim editor, while powerful, can be<br>unintuitive and its key bindings are aw<br>Note: Vim is the default editor of Git for<br>it is highly recommended to switch to a       | <back<br>VIM编辑器<br/>s default editor<br/>thard to use. Its user<br/>kward.<br/>or Windows only for hi<br/>a modern GUI editor in</back<br>                                                                                                    | interface is<br>storical rea<br>istead. | Sons, and |              |
| Git 2.17.0 Setup<br>Choosing the default editor used by Git<br>Which editor would you like Git to use?<br>建议使用<br>Use Vim (the ubiquitous text editor) as Git<br>The Vim editor, while powerful, can be<br>unintuitive and its key bindings are aw<br>Note: Vim is the default editor of Git for<br>it is highly recommended to switch to a        | < Back VIM编辑器 Is default editor thard to use. Its user kward. or Windows only for his a modern GUI editor in                                                                                                    | ext >                                   | sons, and | ×            |
| Git 2.17.0 Setup<br>Choosing the default editor used by Git<br>Which editor would you like Git to use?<br>建议使用<br>Use Vim (the ubiquitous text editor) as Git<br>The Vim editor, while powerful, can be<br>unintuitive and its key bindings are aw<br>Note: Vim is the default editor of Git for<br>it is highly recommended to switch to a        | < Back VIM编辑器 s default editor thard to use. Its user kward. or Windows only for his a modern GUI editor in                                                                                                    | interface is<br>storical rea            | sons, and | ×            |
| Git 2.17.0 Setup<br>Choosing the default editor used by Git<br>Which editor would you like Git to use?<br>全议使用<br>Use Vim (the ubiquitous text editor) as Git<br>The Vim editor, while powerful, can be<br>unintuitive and its key bindings are aw<br>Note: Vim is the default editor of Git for<br>it is highly recommended to switch to a        | <b>VIM编辑器</b><br>s default editor<br><u>chard to use</u> . Its user<br>kward.<br>or Windows only for hi<br>a modern GUI editor in                                                                                                    | interface is<br>storical rea            | Sons, and | icel X       |
| Git 2.17.0 Setup<br>Choosing the default editor used by Git<br>Which editor would you like Git to use?<br>建议使用<br>Use Vim (the ubiquitous text editor) as Git<br>The Vim editor, while powerful, can be<br>unintuitive and its key bindings are aw<br>Note: Vim is the default editor of Git for<br>it is highly recommended to switch to a        | <b>VIM编辑器</b><br>s default editor<br>thard to use. Its user<br>kward.<br>or Windows only for hi<br>a modern GUI editor in                                                                                                    | interface is<br>storical rea            | sons, and | ×            |
| Git 2.17.0 Setup<br>Choosing the default editor used by Git<br>Which editor would you like Git to use?<br>建议使用<br>Use Vim (the ubiquitous text editor) as Git<br>I be Vim editor, while powerful, can be<br>unintuitive and its key bindings are aw<br>Note: Vim is the default editor of Git for<br>it is highly recommended to switch to a       | < Back<br>VIM编辑器<br>s default editor<br>thard to use. Its user<br>kward.<br>or Windows only for hi<br>a modern GUI editor in                                                                                                    | interface is<br>storical rea            | Sons, and | ×            |
| Git 2.17.0 Setup<br>Choosing the default editor used by Git<br>Which editor would you like Git to use?<br><u>建议使用</u><br>Use Vim (the ubiquitous text editor) as Git<br>The Vim editor, while powerful, can be<br>unintuitive and its key bindings are aw<br>Note: Vim is the default editor of Git for<br>it is highly recommended to switch to a | < Back<br>VIM编辑器<br>is default editor<br>thard to use. Its user<br>kward.<br>or Windows only for hi<br>a modern GUI editor in                                                                                                    | ext >                                   | sons, and |              |
| Git 2.17.0 Setup<br>Choosing the default editor used by Git<br>Which editor would you like Git to use?<br><u>建议使用</u><br>Use Vim (the ubiquitous text editor) as Git<br>The Vim editor, while powerful, can be<br>unituitive and its key bindings are aw<br>Note: Vim is the default editor of Git for<br>it is highly recommended to switch to a  | < Back VIM编辑器 s default editor thard to use. Its user kward. or Windows only for hi a modern GUI editor in                                                                                                    | interface is<br>storical rea<br>istead. | Sons, and | x            |

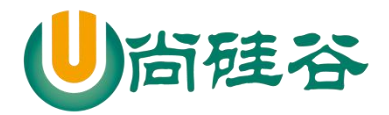

|                                                                                                    |                                                                                                    | -                                                                      |                                       | )       |
|----------------------------------------------------------------------------------------------------|----------------------------------------------------------------------------------------------------|------------------------------------------------------------------------|---------------------------------------|---------|
| Adjusting your PATH environment<br>How would you like to use Git from the com                                                                                                    | mand line?                                                                                                    |                                                                        |                                       | 0       |
| 完全不修改PATH环境                                                                                                    | 音变量.                                                                                                    | 仅在6                                                                    | it has                                | h       |
| Use Git from Git Bash only                                                                                                    | 元人生,                                                                                                    |                                                                        | 市田の                                   |         |
| This is the safest choice as your PATH<br>able to use the Git command line tools                                                                                                    | H will not be moo<br>s from Git Bash.                                                                                        | dified at all. Yo                                                      | 文 <b>円G</b><br>u will only be         | e       |
| O Use Git from the Windows Comm                                                                                                    | and Prompt                                                                                                    |                                                                        |                                       |         |
| This option is considered safe as it on<br>PATH to avoid duttering your enviror<br>able to use Git from both Git Bash and                                                                                                    | ly adds some m<br>ment with optio<br>d the Windows (                                                                         | nimal Git wrap<br>nal Unix tools.<br>Command Pron                      | pers to your<br>You will be<br>npt.   | r       |
| O Use Git and optional Unix tools fr                                                                                                    | om the Windo                                                                                                    | ws Comman                                                              | d Prompt                              |         |
| Both Git and the optional Unix tools w<br>Warning: This will override Windows t<br>use this option if you understand the                                                                                                    | vill be added to y<br>tools like "find" a<br>implications.                                                                   | vour PATH.<br>nd "sort". Only                                          | y                                     |         |
| ttps://gitforwindows.org/                                                                                                    |                                                                                                    |                                                                        |                                       |         |
|                                                                                                    | < Back                                                                                                    | Next >                                                                 | Ca                                    | ncel    |
|                                                                                                    |                                                                                                    |                                                                        |                                       |         |
|                                                                                                    |                                                                                                    |                                                                        | · · · · · · · · · · · · · · · · · · · |         |
| Sit 2.17.0 Setup                                                                                                    |                                                                                                    | (22)                                                                   |                                       |         |
| 5 Git 2.17.0 Setup                                                                                                    |                                                                                                    | <u>843</u>                                                             |                                       | ;       |
| Git 2.17.0 Setup Choosing HTTPS transport backend                                                                                                    |                                                                                                    |                                                                        |                                       | )       |
| Git 2.17.0 Setup<br>Choosing HTTPS transport backend<br>Which SSL/TLS library would you like Git to                                                                                                    | use for HTTPS c                                                                                                    | onnections?                                                            |                                       | ,<br>() |
| Sit 2.17.0 Setup<br>Choosing HTTPS transport backend<br>Which SSL/TLS library would you like Git to                                                                                                    | <br>use for HTTPS c<br>计/古                                                                                                   | onnections?                                                            |                                       | )       |
| Solit 2.17.0 Setup<br>Choosing HTTPS transport backend<br>Which SSL/TLS library would you like Git to<br>使用默                                                                                                    | use for HTTPS o<br>认值                                                                                                    | onnections?                                                            |                                       | ,       |
| Git 2.17.0 Setup Choosing HTTPS transport backend<br>Which SSL/TLS library would you like Git to<br>使用默 ①Use the OpenSSL library                                                                                                    | use for HTTPS c<br>认值                                                                                                    | onnections?                                                            |                                       | ,       |
| <ul> <li>Git 2.17.0 Setup</li> <li>Choosing HTTPS transport backend<br/>Which SSL/TLS library would you like Git to<br/>使用默</li> <li>Use the OpenSSL library<br/>Server certificates will be validated us</li> </ul>                                                                                                    | use for HTTPS c<br>认值<br>sing the ca-bund                                                                                    | onnections?                                                            |                                       | ,<br>() |
| <ul> <li>Git 2.17.0 Setup</li> <li>Choosing HTTPS transport backend<br/>Which SSL/TLS library would you like Git to<br/>使用默</li> <li>Use the OpenSSL library<br/>Server certificates will be validated us</li> </ul>                                                                                                    | use for HTTPS c<br>认值<br>sing the ca-bund                                                                                    | onnections?<br>dle.crt file.                                           |                                       | ,<br>() |
| <ul> <li>Git 2.17.0 Setup</li> <li>Choosing HTTPS transport backend<br/>Which SSL/TLS library would you like Git to<br/>使用默<br/><ul> <li>Use the OpenSSL library<br/>Server certificates will be validated us</li> <li>Use the native Windows Secure C</li> </ul></li></ul>                                                                                                    | use for HTTPS o<br>认值<br>sing the ca-bund<br><b>Channel librar</b>                                                           | onnections?<br>dle.crt file.                                           |                                       | ,       |
| <ul> <li>Git 2.17.0 Setup</li> <li>Choosing HTTPS transport backend<br/>Which SSL/TLS library would you like Git to the<br/>使用默<br/><ul> <li>Use the OpenSSL library</li> <li>Server certificates will be validated us</li> <li>O Use the native Windows Secure O<br/>Server certificates will be validated us<br/>This option also allows you to use you<br/>distributed e.g. via Active Directory D</li> </ul> </li> </ul>                                                                                                    | use for HTTPS o<br>认值<br>sing the ca-bund<br><b>Channel librar</b><br>sing Windows Cr<br>ur company's int<br>Domain Services | onnections?<br>dle.crt file.<br>/<br>ertificate Store<br>ernal Root CA | es.<br>certificates                   | ,<br>,  |
| <ul> <li>Git 2.17.0 Setup</li> <li>Choosing HTTPS transport backend<br/>Which SSL/TLS library would you like Git to the the SSL/TLS library would you like Git to the the OpenSSL library</li> <li>Use the OpenSSL library</li> <li>Server certificates will be validated us</li> <li>O Use the native Windows Secure Of Server certificates will be validated us This option also allows you to use you distributed e.g. via Active Directory Directory Director</li></ul> | use for HTTPS o<br>认值<br>sing the ca-bund<br><b>Channel librar</b><br>sing Windows Co<br>ur company's int<br>Domain Services | onnections?<br>dle.crt file.<br>/<br>ertificate Store<br>ernal Root CA | es.<br>certificates                   | ,<br>,  |
| <ul> <li>Git 2.17.0 Setup</li> <li>Choosing HTTPS transport backend<br/>Which SSL/TLS library would you like Git to a</li> <li>使用默</li> <li>Use the OpenSSL library</li> <li>Server certificates will be validated us</li> <li>O Use the native Windows Secure O<br/>Server certificates will be validated us<br/>This option also allows you to use you<br/>distributed e.g. via Active Directory D</li> </ul>                                                                                                    | use for HTTPS o<br>认值<br>sing the ca-bund<br><b>Channel librar</b><br>sing Windows Co<br>ur company's int<br>Domain Services | onnections?<br>dle.crt file.<br>/<br>ertificate Store<br>ernal Root CA | es.<br>certificates                   | ,       |
| <ul> <li>Git 2.17.0 Setup</li> <li>Choosing HTTPS transport backend<br/>Which SSL/TLS library would you like Git to<br/>使用默<br/><ul> <li>Use the OpenSSL library</li> <li>Server certificates will be validated us</li> <li>Use the native Windows Secure C<br/>Server certificates will be validated us<br/>This option also allows you to use you<br/>distributed e.g. via Active Directory D</li> </ul> </li> </ul>                                                                                                    | use for HTTPS o<br>认值<br>sing the ca-bund<br><b>Channel librar</b><br>sing Windows Co<br>ur company's int<br>Domain Services | onnections?<br>dle.crt file.<br>/<br>ertificate Store<br>ernal Root CA | es.<br>certificates                   | ,<br>() |
| <ul> <li>Git 2.17.0 Setup</li> <li>Choosing HTTPS transport backend<br/>Which SSL/TLS library would you like Git to<br/>使用默<br/><ul> <li>Use the OpenSSL library</li> <li>Server certificates will be validated us</li> <li>O Use the native Windows Secure O<br/>Server certificates will be validated us<br/>This option also allows you to use you<br/>distributed e.g. via Active Directory D</li> </ul> </li> </ul>                                                                                                    | use for HTTPS o<br>认值<br>sing the ca-bund<br><b>Channel librar</b><br>sing Windows Co<br>ur company's int<br>Domain Services | onnections?<br>dle.crt file.<br>/<br>ertificate Store<br>ernal Root CA | es.<br>certificates                   | ,       |
| ♦ Git 2.17.0 Setup Choosing HTTPS transport backend<br>Which SSL/TLS library would you like Git to<br>使用默 ● Use the OpenSSL library Server certificates will be validated us O Use the native Windows Secure O<br>Server certificates will be validated us<br>This option also allows you to use you<br>distributed e.g. via Active Directory D                                                                                                    | use for HTTPS o<br>认值<br>sing the ca-bund<br><b>Channel librar</b><br>sing Windows Co<br>ur company's int<br>Domain Services | onnections?<br>dle.crt file.<br>/<br>ertificate Store<br>ernal Root CA | es.<br>certificates                   | ,       |
| <ul> <li>Git 2.17.0 Setup</li> <li>Choosing HTTPS transport backend<br/>Which SSL/TLS library would you like Git to<br/>使用默<br/><ul> <li>Use the OpenSSL library</li> <li>Server certificates will be validated us</li> <li>O Use the native Windows Secure O<br/>Server certificates will be validated us<br/>This option also allows you to use you<br/>distributed e.g. via Active Directory D</li> </ul> </li> </ul>                                                                                                    | use for HTTPS o<br>认值<br>sing the ca-bund<br><b>Channel librar</b><br>sing Windows Co<br>ur company's int<br>Domain Services | onnections?<br>dle.crt file.<br>/<br>ertificate Store<br>ernal Root CA | es.<br>certificates                   | ,       |
| <ul> <li>Git 2.17.0 Setup</li> <li>Choosing HTTPS transport backend<br/>Which SSL/TLS library would you like Git to</li> <li>使用默<br/><ul> <li>Use the OpenSSL library</li> <li>Server certificates will be validated us</li> <li>O Use the native Windows Secure C<br/>Server certificates will be validated us<br/>This option also allows you to use you<br/>distributed e.g. via Active Directory D</li> </ul> </li> </ul>                                                                                                    | use for HTTPS o<br>认值<br>sing the ca-bund<br><b>Thannel librar</b><br>sing Windows Cr<br>ur company's int<br>Domain Services | onnections?<br>dle.crt file.<br>rtificate Store<br>ernal Root CA       | es.<br>certificates                   | ;       |

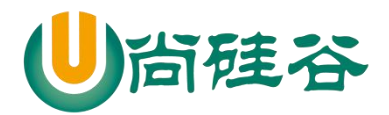

| Configuring the line ending conversion<br>How should Git treat line endings in tex                                                                                                    | ons<br>t files?                                                                                                    |                                                                                                    |                                                                                                    | 1                                             |
|----------------------------------------------------------------------------------------------------|----------------------------------------------------------------------------------------------------|----------------------------------------------------------------------------------------------------|----------------------------------------------------------------------------------------------------|-----------------------------------------------|
|                                                                                                    | e mes.                                                                                                    |                                                                                                    |                                                                                                    |                                               |
| 行末换行符转换                                                                                                    | 这方式, 在                                                                                                    | 吏用默i                                                                                                    | 人值                                                                                                    |                                               |
| Checkout Windows-style, com                                                                                                    | ımit Unix-style l                                                                                                    | ine endings                                                                                                    |                                                                                                    |                                               |
| Git will convert LF to CRLF when o<br>text files, CRLF will be converted<br>this is the recommended setting o                                                                                                    | checking out text f<br>to LF. For cross-pl<br>on Windows ("core.                                                                                                    | les. When com<br>atform project:<br>autocrlf" is set                                                                                                    | mitting<br>s,<br>to "true")                                                                                   | ).                                            |
| O Checkout as-is, commit Unix-                                                                                                    | style line ending                                                                                                    | s                                                                                                    |                                                                                                    |                                               |
| Git will not perform any conversio<br>committing text files, CRLF will be<br>this is the recommended setting o                                                                                                    | n when checking o<br>converted to LF. I<br>on Unix ("core.auto                                                                                                    | ut text files. W<br>For cross-platfo<br>crlf" is set to "i                                                                                                    | hen<br>orm projec<br>nput").                                                                                  | cts,                                          |
| ○ Checkout as-is, commit as-is                                                                                                    |                                                                                                    |                                                                                                    |                                                                                                    |                                               |
| Git will not perform any conversio<br>text files. Choosing this option is<br>projects ("core.autocrlf" is set to                                                                                                    | ns when checking<br>not recommended<br>"false").                                                                                                    | out or committi<br>for cross-platfo                                                                                                    | ng<br>orm                                                                                                    |                                               |
| tps://gitforwindows.org/                                                                                                    |                                                                                                    |                                                                                                    |                                                                                                    |                                               |
|                                                                                                    | < <u>B</u> ack                                                                                                    | <u>N</u> ext >                                                                                                    |                                                                                                    | Cancel                                        |
| > Git 2.17.0 Setup                                                                                                    |                                                                                                    | - <u></u>                                                                                                    |                                                                                                    | 1 3                                           |
| <ul> <li>Git 2.17.0 Setup</li> <li>Configuring the terminal emulator to<br/>Which terminal emulator do you want to</li> </ul>                                                                                                    | o use with Git Ba                                                                                                    |                                                                                                    |                                                                                                    |                                               |
| Git 2.17.0 Setup<br>Configuring the terminal emulator to<br>Which terminal emulator do you want to<br>the difference of the difference of the di | o use with Git Ba                                                                                                    | sh<br>Bash?                                                                                                    |                                                                                                    |                                               |
| Sit 2.17.0 Setup<br>Configuring the terminal emulator to<br>Which terminal emulator do you want to<br>执行Git命令的默                                                                                                    | <b>o use with Git Ba</b><br>o use with your Git<br>认终端,                                                                                                    | sh<br><sup>Bash?</sup><br>使用點                                                                                                    | 代认在                                                                                                    |                                               |
| Git 2.17.0 Setup Configuring the terminal emulator to Which terminal emulator do you want to the terminal emulator do you want to the terminal emulator do you want to the terminal emulator do you want to the terminal emulator terminal emulator terminal emulator to you want to the terminal emulator to you want to the terminal emulator to you want to the terminal emulator to you want to the terminal emulator to you want to the terminal emulator to you want to you want to                    | o use with Git Ba<br>o use with your Git<br>认终端,<br>inal of M5Y52)                                                                                                    | sh<br><sup>Bash?</sup><br>使用點                                                                                                    | 代认值                                                                                                    |                                               |
| <ul> <li>Git 2.17.0 Setup</li> <li>Configuring the terminal emulator to<br/>Which terminal emulator do you want to</li> <li>执行Git命令的默</li> <li>③Use MinTTY (the default term<br/>Git Bash will use MinTTY as termin<br/>non-rectangular selections and a<br/>as interactive Python) must be law</li> </ul>                                                                                                    | o use with Git Ba<br>o use with your Git<br>认终端,<br>inal of MSYS2)<br>al emulator, which<br>Unicode font. Wing<br>unched via `wingty                                                                                                    | sh<br>Bash?<br>使用馬<br>sports a resiza<br>dows console p<br>r` to work in M                                                                                               | 大化<br>ble windo<br>rograms (<br>nTTY.                                                                         | w,<br>(such                                   |
| <ul> <li>Git 2.17.0 Setup</li> <li>Configuring the terminal emulator to<br/>Which terminal emulator do you want to</li> <li>执行Git命令的默</li> <li>Use MinTTY (the default term<br/>Git Bash will use MinTTY as termin<br/>non-rectangular selections and a<br/>as interactive Python) must be late</li> <li>Use Windows' default console</li> </ul>                                                                                                    | o use with Git Ba<br>o use with your Git<br>认终端,<br>inal of MSYS2)<br>al emulator, which<br>Unicode font. Wing<br>unched via `winpty<br>window                                                                                                    | sh<br>Bash?<br>使用男<br>sports a resiza<br>dows console p<br>'` to work in M                                                                                               | 大化<br>ble windo<br>rograms (<br>nTTY.                                                                         | w,<br>(such                                   |
| <ul> <li>Git 2.17.0 Setup</li> <li>Configuring the terminal emulator to<br/>Which terminal emulator do you want to<br/>执行Git命令的默</li> <li>Use MinTTY (the default terming<br/>on rectangular selections and a<br/>as interactive Python) must be law</li> <li>Use Windows' default console</li> <li>Git will use the default console with<br/>with Win32 console programs successful to display non-ASCII characteries<br/>window was not freely resizable as</li> </ul>                                                                                                    | o use with Git Ba<br>o use with your Git<br>认终端,<br>inal of MSYS2)<br>al emulator, which<br>Unicode font. Winu<br>unched via `winpto<br>window<br>mdow of Windows<br>h as interactive Py<br>eeds to be configu<br>cters correctly, and<br>and it only allowed | sh<br>Bash?<br>使用器<br>sports a resiza<br>dows console p<br>(`to work in M<br>("cmd.exe"), w<br>thon or node.j:<br>red to use a Ur<br>d prior to Wind<br>rectangular tex  | t认值<br>ble windo<br>rograms (<br>nTTY.<br>hich works<br>s, but has<br>nicode fon<br>ows 10 its<br>ct selectio | ww,<br>//such<br>s well<br>a<br>it in<br>ins. |
| <ul> <li>Git 2.17.0 Setup</li> <li>Configuring the terminal emulator to<br/>Which terminal emulator do you want to<br/>执行Git命令的默</li> <li>● Use MinTTY (the default term<br/>Git Bash will use MinTTY as termin<br/>non-rectangular selections and a<br/>as interactive Python) must be land</li> <li>O Use Windows' default console</li> <li>Git will use the default console will<br/>with Win32 console programs suc<br/>very limited default scroll-back, nu<br/>order to display non-ASCII charact<br/>window was not freely resizable a</li> </ul>                                                                                                    | o use with Git Ba<br>o use with your Git<br>认终端,<br>inal of MSYS2)<br>al emulator, which<br>Unicode font. Winy<br>unched via `winpty<br>window<br>has interactive Py<br>eeds to be configu<br>cters correctly, and<br>and it only allowed                     | sh<br>Bash?<br>使用贯<br>sports a resiza<br>dows console p<br>r' to work in M<br>("cmd.exe"), w<br>thon or node.j:<br>red to use a Ur<br>d prior to Wind<br>rectangular tex | ble windo<br>rograms (<br>nTTY.<br>hich work<br>s, but has<br>licode fon<br>ows 10 its<br>ct selectio         | s well<br>a<br>it in<br>ins.                  |

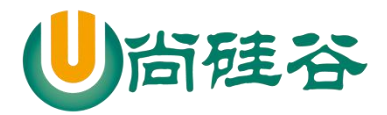

|                                                                                             |                                                                    |                                            |                                                |                            | 1          |
|---------------------------------------------------------------------------------------------|--------------------------------------------------------------------|--------------------------------------------|------------------------------------------------|----------------------------|------------|
| Configuring extra options                                                                   |                                                                    |                                            |                                                |                            |            |
| Which features would you like to                                                            | enable?                                                            |                                            |                                                |                            | $\diamond$ |
| Enable file system cachir                                                                   | 19                                                                 |                                            |                                                |                            |            |
| File system data will be read<br>operations ("core.fscache"<br>performance boost.           | d in bulk and cached<br>is set to "true"). This                    | in memory f<br>provides a                  | or certain<br>significant                      |                            |            |
| Enable Git Credential Ma                                                                    | nager                                                              |                                            |                                                |                            |            |
| The <u>Git Credential Manager</u><br>for Windows, most notably<br>Team Services and GitHub. | for Windows provid<br>multi-factor authent<br>(requires .NET frame | es secure G<br>ication supp<br>ework v4.5. | t credential<br>ort for Visua<br>1 or or later | storage<br>al Studio<br>). |            |
| Enable symbolic links                                                                       |                                                                    |                                            |                                                |                            |            |
| Enable <u>symbolic links</u> (requin<br>Please note that existing re                        | res the SeCreateSyn<br>positories are unaffe                       | nbolicLink pe<br>ected by thi              | rmission).<br>s setting.                       |                            |            |
| https://gitforwindows.org/                                                                  |                                                                    |                                            |                                                |                            |            |
|                                                                                             | < <u>B</u> a                                                       | ck [                                       | install                                        | Can                        | cel        |
| 🔥 Git 2.17.0 Setup                                                                          |                                                                    | _                                          |                                                |                            | ×          |
| Installing<br>Please wait while Setup installs Gi                                           | it on your computer.                                               |                                            |                                                |                            | 8          |
| Extracting files                                                                            |                                                                    |                                            |                                                |                            |            |
| D:\installations\Git\mingw64\ib\to                                                          | d8.6\tzdata\America                                                | Kentucky₩                                  | Ionticello                                     |                            |            |
|                                                                                             |                                                                    |                                            |                                                |                            |            |
|                                                                                             |                                                                    |                                            |                                                |                            |            |
|                                                                                             |                                                                    |                                            |                                                |                            |            |
|                                                                                             |                                                                    |                                            |                                                |                            |            |
|                                                                                             |                                                                    |                                            |                                                |                            |            |
|                                                                                             |                                                                    |                                            |                                                |                            |            |
|                                                                                             |                                                                    |                                            |                                                |                            |            |
|                                                                                             |                                                                    |                                            |                                                |                            |            |
| https://gitforwindows.org/                                                                  |                                                                    |                                            |                                                |                            |            |

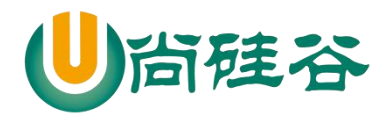

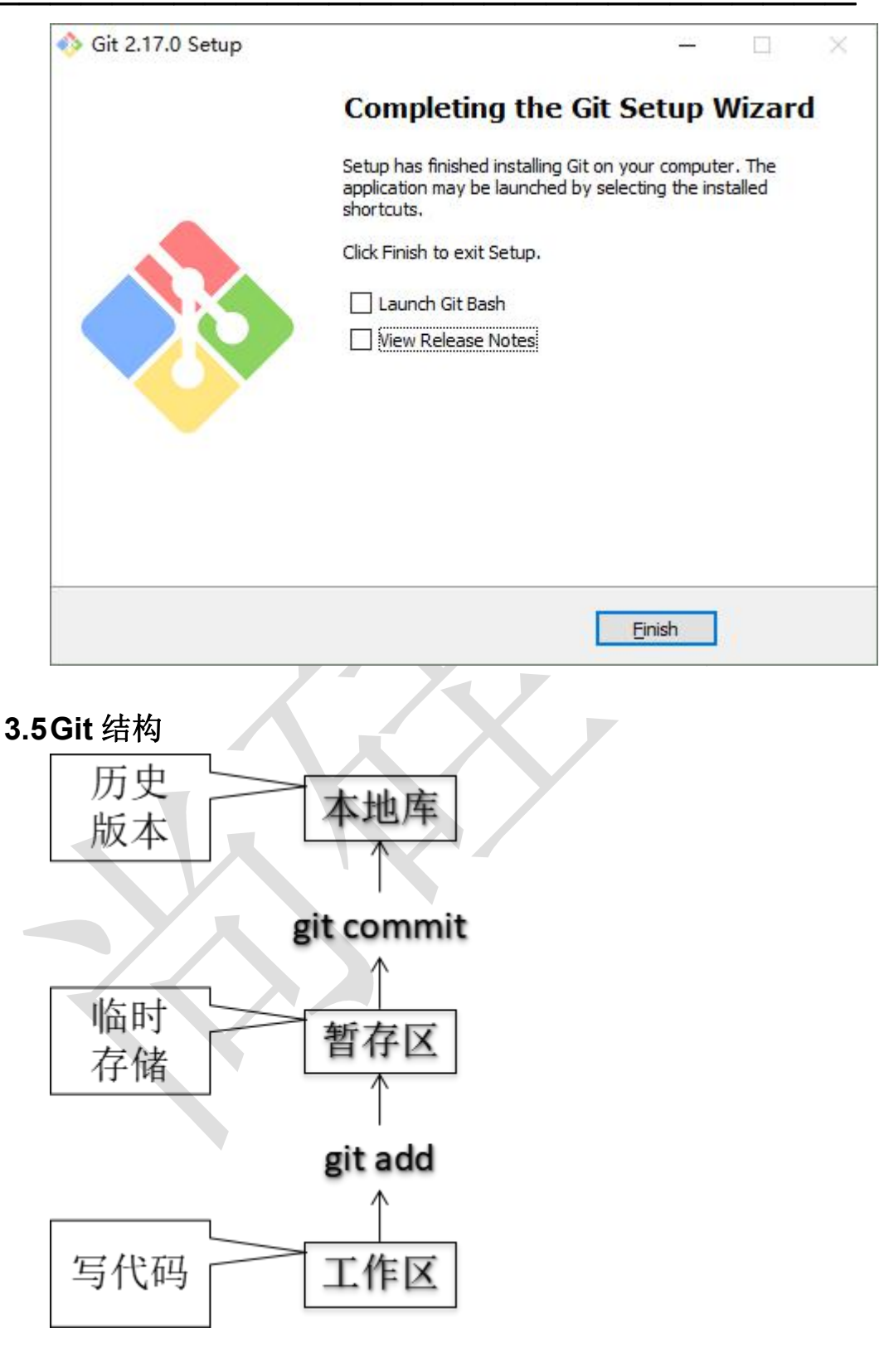

### 3.6Git 和代码托管中心

代码托管中心的任务:维护远程库

▶ 局域网环境下

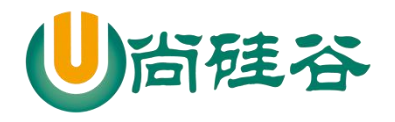

- GitLab 服务器
- ▶ 外网环境下
  - GitHub
  - 码云

#### 3.7本地库和远程库

3.7.1 团队内部协作

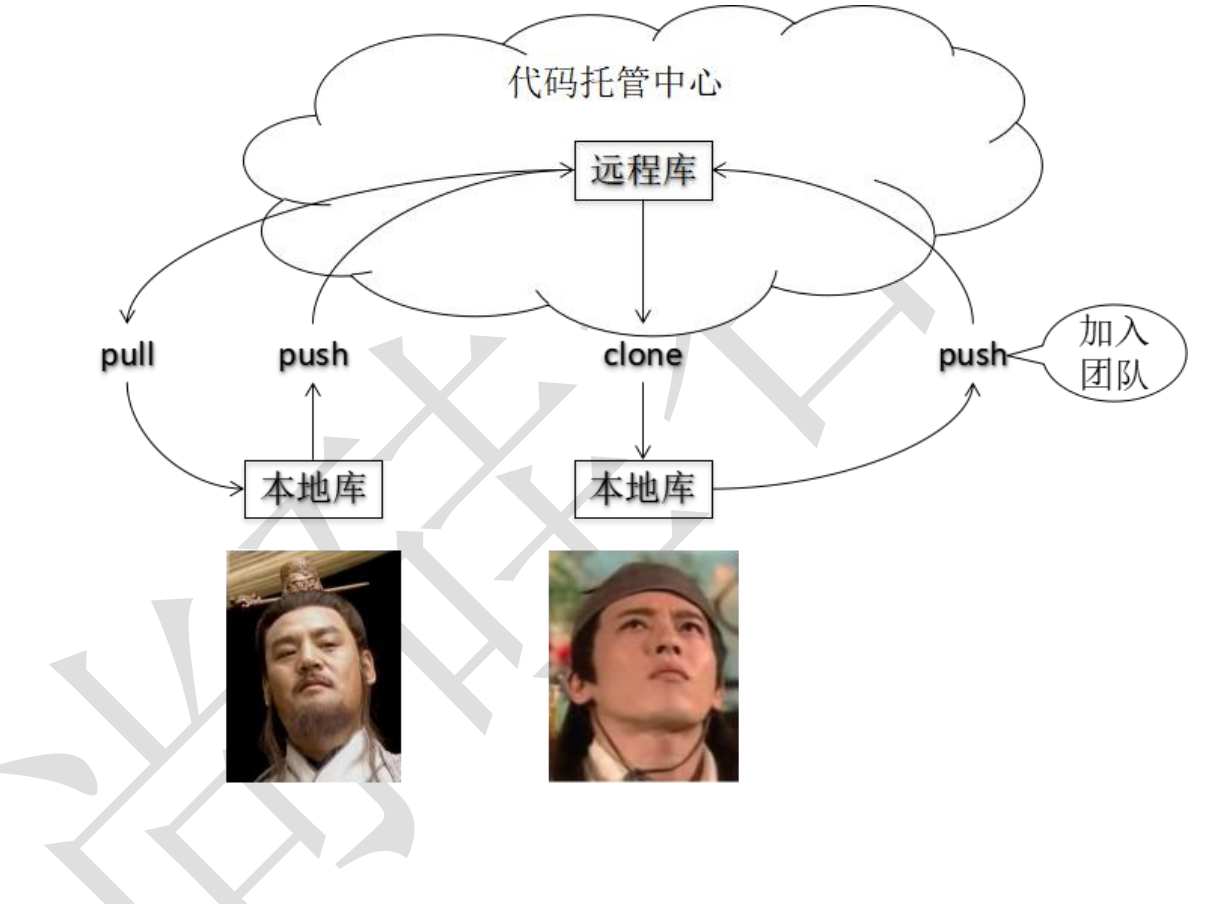

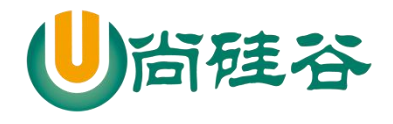

3.7.2 跨团队协作

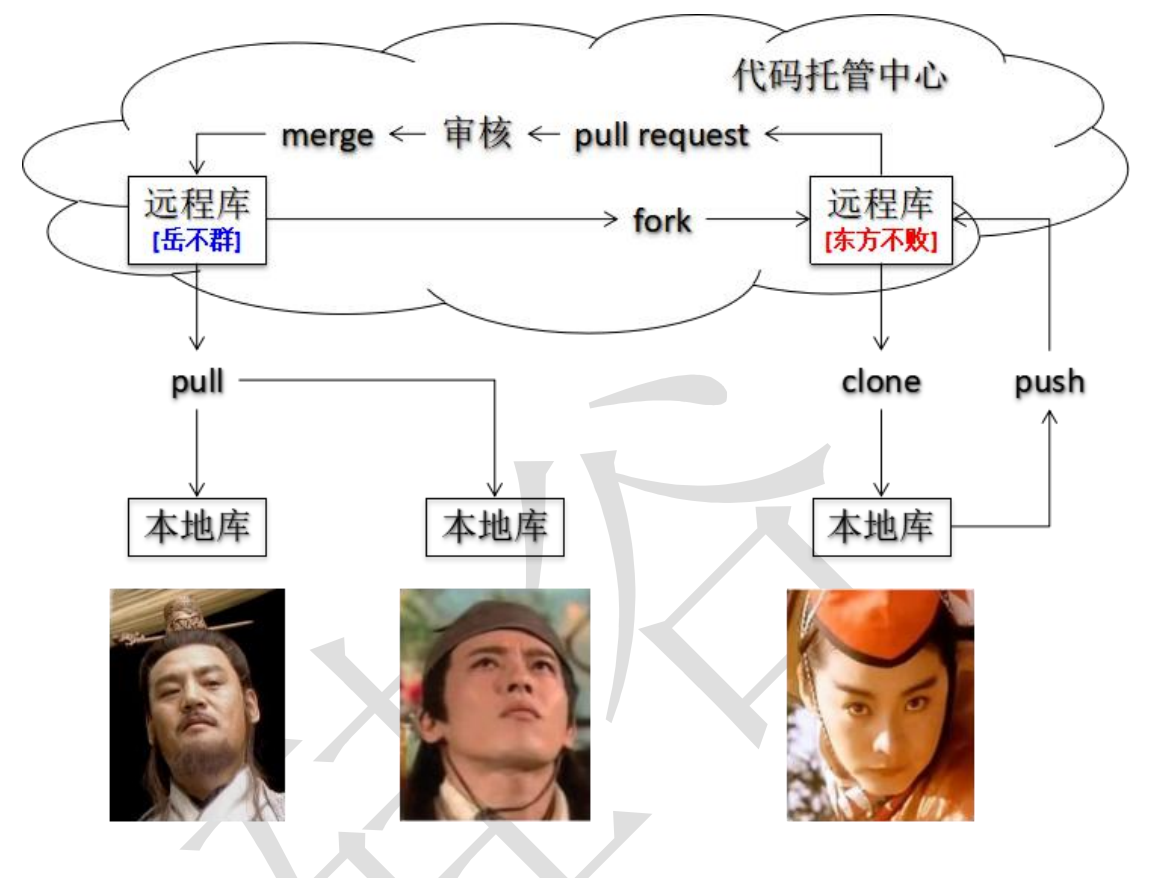

- 4 Git 命令行操作
  - 4.1本地库初始化
    - ▶ 命令: git add

| 效果          |   |        |        |     |    |    |       |             |
|-------------|---|--------|--------|-----|----|----|-------|-------------|
| \$ 11 .git/ |   |        |        |     |    |    |       |             |
| total 7     |   |        |        |     |    |    |       |             |
| -rw-rr      | 1 | Lenovo | 197121 | 130 | 5月 | 10 | 16:53 | config      |
| -rw-rr      | 1 | Lenovo | 197121 | 73  | 5月 | 10 | 16:53 | description |
| -rw-rr      | 1 | Lenovo | 197121 | 23  | 5月 | 10 | 16:53 | HEAD        |
| drwxr-xr-x  | 1 | Lenovo | 197121 | 0   | 5月 | 10 | 16:53 | hooks/      |
| drwxr-xr-x  | 1 | Lenovo | 197121 | 0   | 5月 | 10 | 16:53 | info/       |
| drwxr-xr-x  | 1 | Lenovo | 197121 | 0   | 5月 | 10 | 16:53 | objects/    |
| drwxr-xr-x  | 1 | Lenovo | 197121 | 0   | 5月 | 10 | 16:53 | refs/       |

▶ 注意:.git 目录中存放的是本地库相关的子目录和文件,不要删除,也不要胡 乱修改。

4.2 设置签名

▶ 形式

10

更多 Java -大数据 -前端 -python 人工智能资料下载,可访问百度:尚硅谷官网

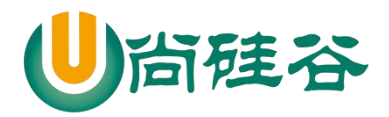

用户名: tom

Email 地址: goodMorning@atguigu.com

- ▶ 作用:区分不同开发人员的身份
- 辨析:这里设置的签名和登录远程库(代码托管中心)的账号、密码没有任何关系。
- ▶ 命令
  - 项目级别/仓库级别: 仅在当前本地库范围内有效
    - git config user.name tom\_pro
    - git config user.email goodMorning\_pro@atguigu.com
    - ◆ 信息保存位置: ./.git/config 文件

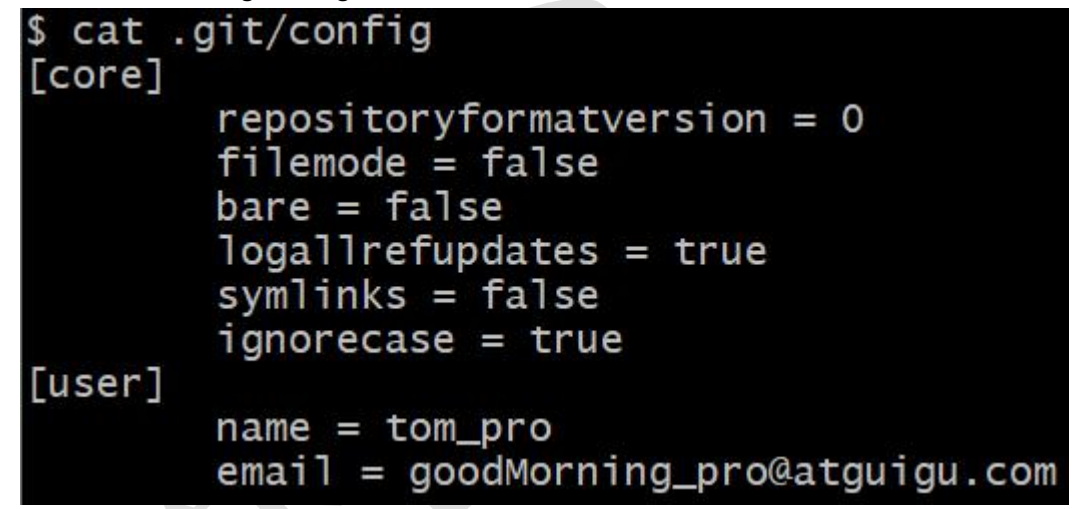

- 系统用户级别:登录当前操作系统的用户范围
  - git config --global user.name tom\_glb
    - git config --global goodMorning\_pro@atguigu.com
  - ♦ 信息保存位置: ~/.gitconfig 文件

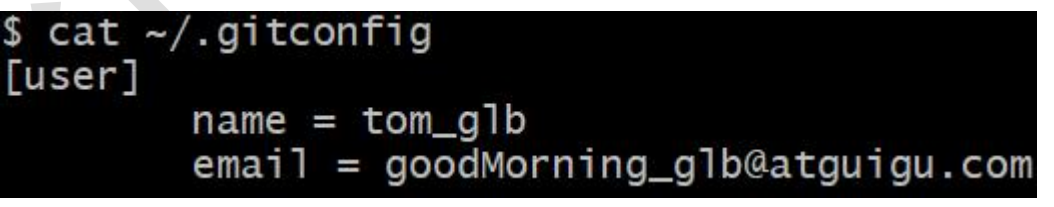

- 级别优先级
  - 就近原则:项目级别优先于系统用户级别,二者都有时采用项目级别的签名
  - ◆ 如果只有系统用户级别的签名,就以系统用户级别的签名为准
  - ◆ 二者都没有不允许

#### 4.3基本操作

4.3.1 状态查看

git status 查看工作区、暂存区状态

11

更多 Java –大数据 –前端 –python 人工智能资料下载,可访问百度:尚硅谷官网

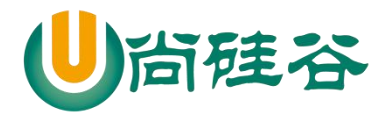

#### 4.3.2 添加

git add [file name] 将工作区的"新建/修改"添加到暂存区

#### 4.3.3 提交

git commit -m "commit message" [file name] 将暂存区的内容提交到本地库

#### 4.3.4 查看历史记录

git log

| commit  | e5fee | e992a | adal                                                                                                   | o620d | 4331  | 29318  | e85545 | f6376f7 | 'dc |
|---------|-------|-------|----------------------------------------------------------------------------------------------------|-------|-------|--------|--------|---------|-----|
| Author: | tom   | pro   | <go< th=""><th>oodMo</th><th>rning</th><th>g_pro(</th><th>atgui</th><th>gu.com&gt;</th><th></th></go<> | oodMo | rning | g_pro( | atgui  | gu.com> |     |
| Date:   | Fri   | May   | 11                                                                                                    | 14:5  | 3:40  | 2018   | +0800  |         |     |
|         |       |       |                                                                                                    |       |       |        |        |         |     |

#### insert nnnnnnnn edit

多屏显示控制方式: 空格向下翻页 b向上翻页 q退出

git log --pretty=oneline 64011afc1b5fbdd35db8d55e52f824bdf819dee2 (HEAD -> master) insert qqqqqqqq edit 526eb78bd21618dda77a366edbc65a6e99ad63d7 insert pppppp edit 0a6fc6c266c2b7a6bc8839725344c93cce83db0c insert oooooo edit

git log --oneline

64011af (HEAD -> master) insert qqqqqqqq edit 526eb78 insert pppppp edit 0a6fc6c insert oooooo edit

git reflog

| 64011af | (HEAD -> I | master) | HEAD@{0] | : comm | it: | insert | qqqqqqqq | edit |
|---------|------------|---------|----------|--------|-----|--------|----------|------|
| 526eb78 | HEAD@{1}:  | commit: | insert   | pppppp | edi | t      |          |      |
| 0a6fc6c | HEAD@{2}:  | commit: | insert   | 000000 | edi | t      |          |      |
| e5fee99 | HEAD@{3}:  | commit: | insert   | nnnnnn | nnn | edit   |          |      |

HEAD@{移动到当前版本需要多少步}

4.3.5 前进后退

▶ 本质

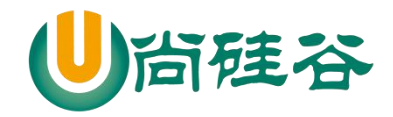

| fd83eb9 (HEAD -> master) HEAD@{0}: commit: insert qqqqqqqq edit        |
|------------------------------------------------------------------------|
| HEAD <pre>&gt;7bf0e31 HEAD@{1}: commit: insert pppppp edit</pre>       |
| 2679109 HEAD@{2}: commit: insert oooooo edit                           |
| 9 <mark>a9ebe0</mark> HEAD@{3}: commit: insert nnnnnnnn edit           |
| <pre>49f1bd3 HEAD@{4}: commit: insert mmmmmmmm edit</pre>              |
| a6ace91 HEAD@{5}: commit: insert lllllll edit                          |
| $3dd95d7$ HEAD@{6}: commit: insert kkkkkkkkk edit                      |
| 42e7e84 HEAD@{7}: commit: insert jjjjjjj edit                          |
| 7c265b1 HEAD@{8}: commit: insert iiiiiiii                              |
| c309b92 HEAD@{9}: commit: insert hhhhhh edit                           |
| 7305cd8 HEAD@{10}: commit: insert gggggggg edit                        |
| ede116d HEAD@{11}: commit: insert fffffff edit                         |
| 6325c55 HEAD@{12}: commit: insert eeeeeee edit                         |
| a709ad9 HEAD@{13}: commit: for test history                            |
| bfb79b7 HEAD@{14}: commit: My second commit.modify good.txt            |
| ac5c801 HEAD@{15}: commit (initial): My first commit.new file good.txt |
| +                                                                      |
|                                                                        |

- ▶ 基于索引值操作[推荐]
  - git reset --hard [局部索引值]
  - git reset --hard a6ace91
- ▶ 使用^符号:只能后退
  - git reset --hard HEAD^
  - 注: 一个^表示后退一步, n 个表示后退 n 步
- ▶ 使用~符号:只能后退
  - git reset --hard HEAD~n
  - 注:表示后退 n 步

#### 4.3.6 reset 命令的三个参数对比

- ► --soft 参数
  - 仅仅在本地库移动 HEAD 指针

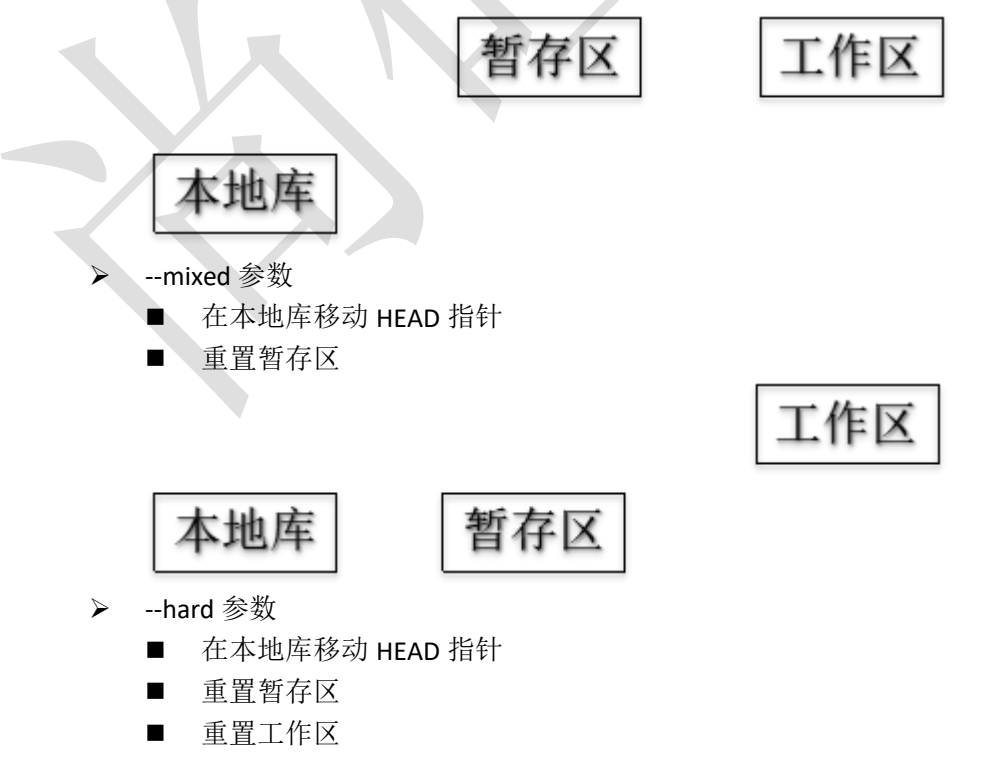

更多 Java -大数据 -前端 -python 人工智能资料下载,可访问百度: 尚硅谷官网

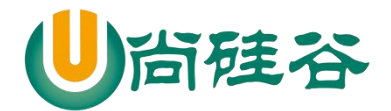

#### 4.3.7 删除文件并找回

- ▶ 前提:删除前,文件存在时的状态提交到了本地库。
- ▶ 操作: git reset --hard [指针位置]
  - 删除操作已经提交到本地库:指针位置指向历史记录
  - 删除操作尚未提交到本地库:指针位置使用 HEAD
- 4.3.8 比较文件差异
  - ➢ git diff [文件名]
    - 将工作区中的文件和暂存区进行比较
  - ▶ git diff [本地库中历史版本] [文件名]
    - 将工作区中的文件和本地库历史记录比较
  - ▶ 不带文件名比较多个文件

#### 4.4分支管理

- 4.4.1 什么是分支?
  - 在版本控制过程中,使用多条线同时推进多个任务。

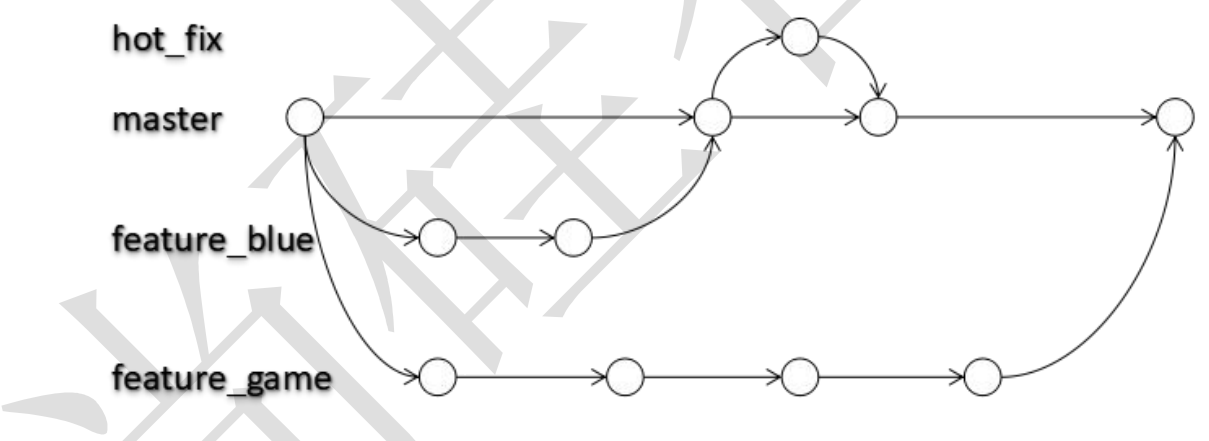

- 4.4.2 分支的好处?
  - ▶ 同时并行推进多个功能开发,提高开发效率
  - 各个分支在开发过程中,如果某一个分支开发失败,不会对其他分支有任何影响。失败的分支删除重新开始即可。

#### 4.4.3 分支操作

- ▶ 创建分支
  - git branch [分支名]
- ▶ 查看分支
  - git branch -v
- ▶ 切换分支
  - git checkout [分支名]
- ▶ 合并分支
  - 第一步: 切换到接受修改的分支(被合并,增加新内容)上 git checkout [被合并分支名]

更多 Java -大数据 -前端 -python 人工智能资料下载,可访问百度: 尚硅谷官网

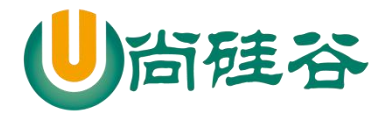

- 第二步:执行 merge 命令 git merge [有新内容分支名]
- ▶ 解决冲突
  - 冲突的表现

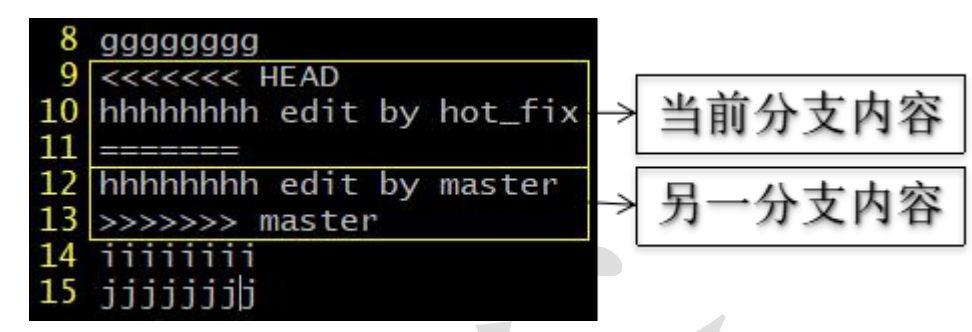

- 冲突的解决
  - ◆ 第一步:编辑文件,删除特殊符号
  - 第二步:把文件修改到满意的程度,保存退出
  - ▶ 第三步: git add [文件名]
  - ◆ 第四步: git commit -m "日志信息"
    - 注意:此时 commit 一定不能带具体文件名

# 5 Git 基本原理

#### 5.1哈希

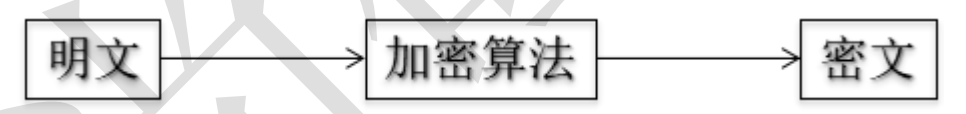

哈希是一个系列的加密算法,各个不同的哈希算法虽然加密强度不同,但是有以下 几个共同点:

①不管输入数据的数据量有多大,输入同一个哈希算法,得到的加密结果长度固定。 ②哈希算法确定,输入数据确定,输出数据能够保证不变

③哈希算法确定,输入数据有变化,输出数据一定有变化,而且通常变化很大 ④哈希算法不可逆

Git 底层采用的是 SHA-1 算法。

哈希算法可以被用来验证文件。原理如下图所示:

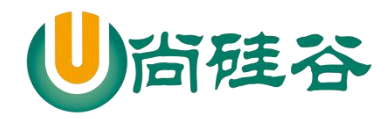

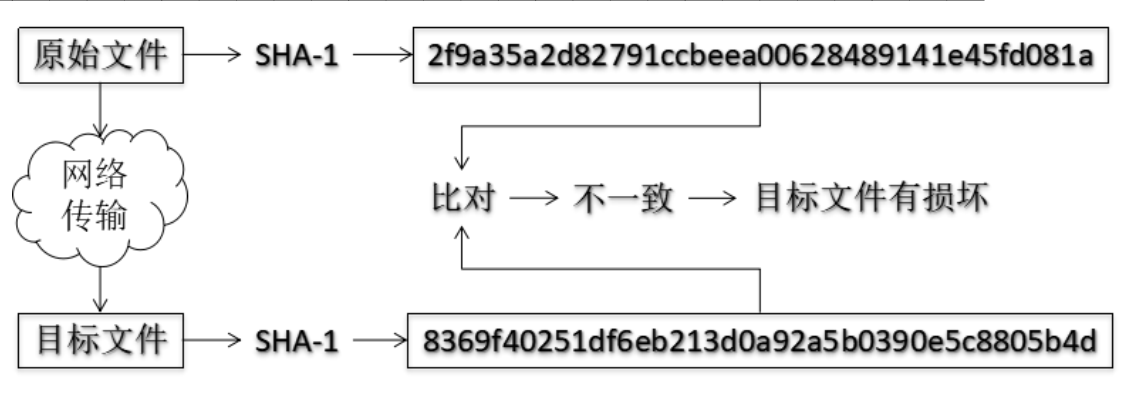

Git 就是靠这种机制来从根本上保证数据完整性的。

#### 5.2Git 保存版本的机制

#### 5.2.1 集中式版本控制工具的文件管理机制

以文件变更列表的方式存储信息。这类系统将它们保存的信息看作是一组基本 文件和每个文件随时间逐步累积的差异。

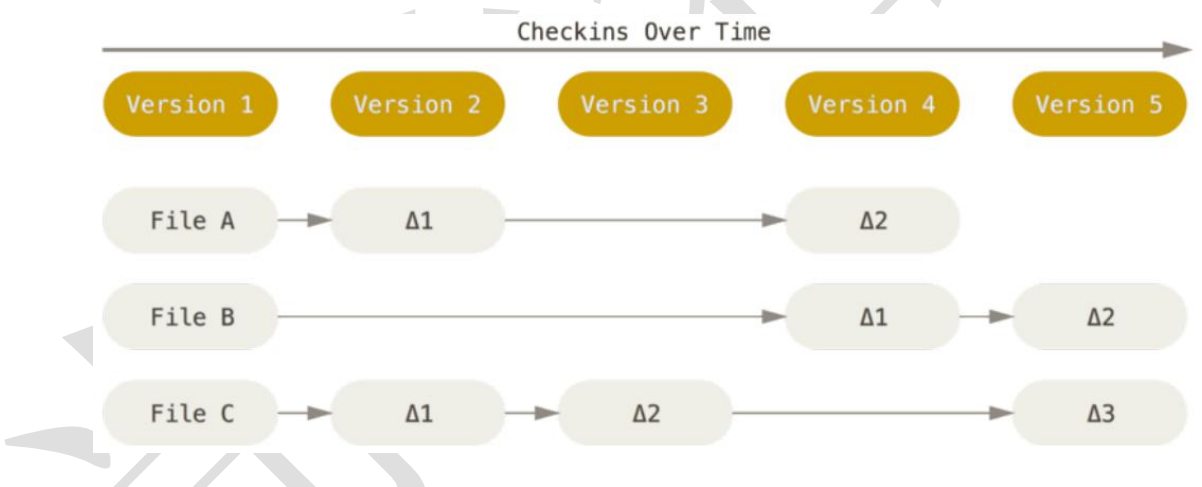

#### 5.2.2 Git 的文件管理机制

Git 把数据看作是小型文件系统的一组快照。每次提交更新时 Git 都会对当前的全部文件制作一个快照并保存这个快照的索引。为了高效,如果文件没有修改, Git 不再重新存储该文件,而是只保留一个链接指向之前存储的文件。所以 Git 的 工作方式可以称之为快照流。

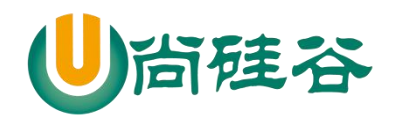

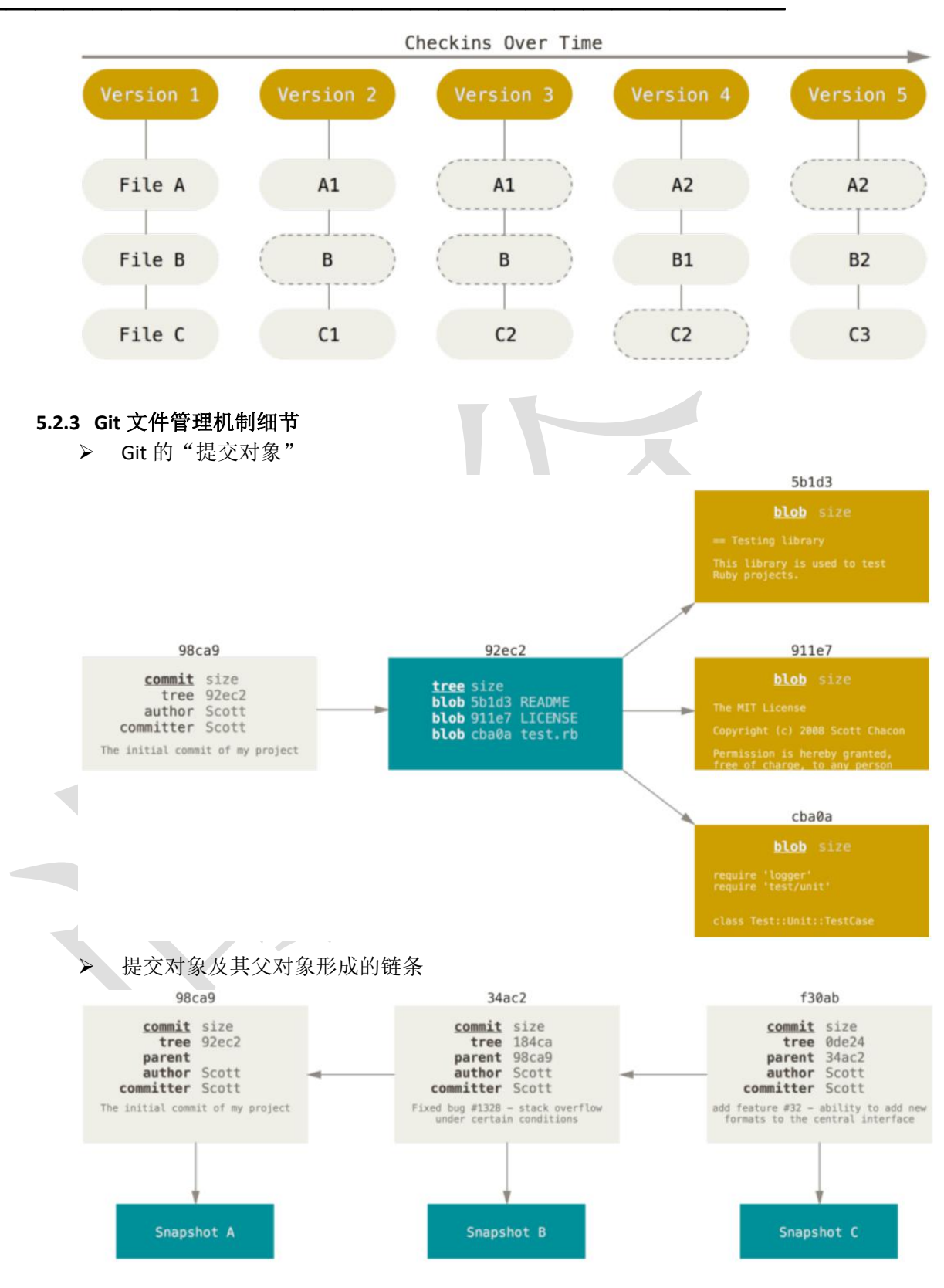

17 更多 Java -大数据 -前端 -python 人工智能资料下载,可访问百度: 尚硅谷官网

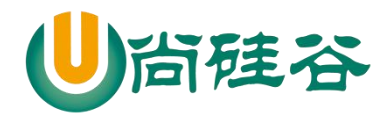

#### 5.3Git 分支管理机制

5.3.1 分支的创建

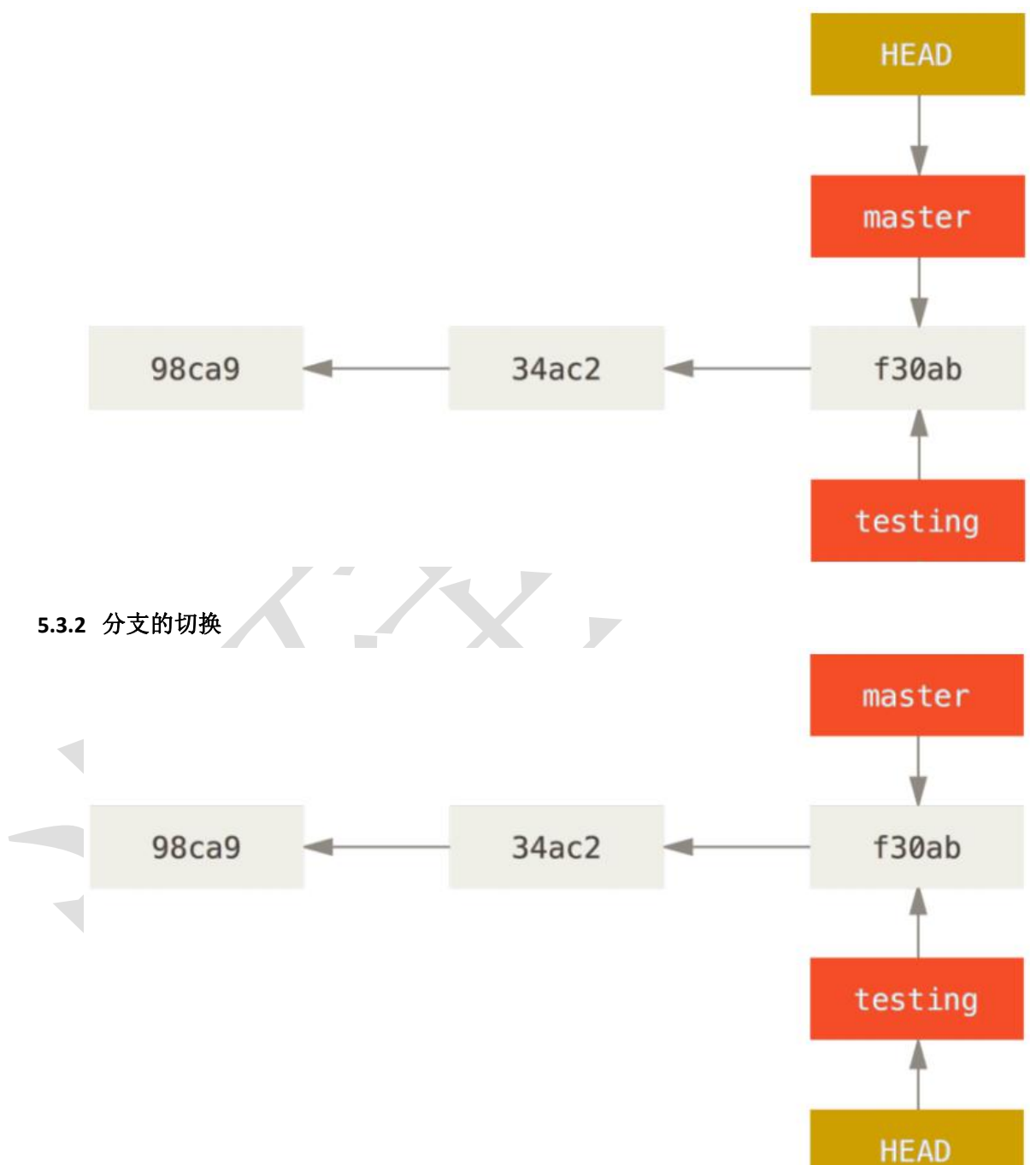

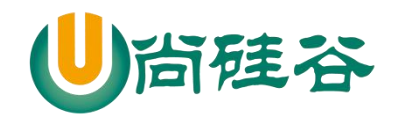

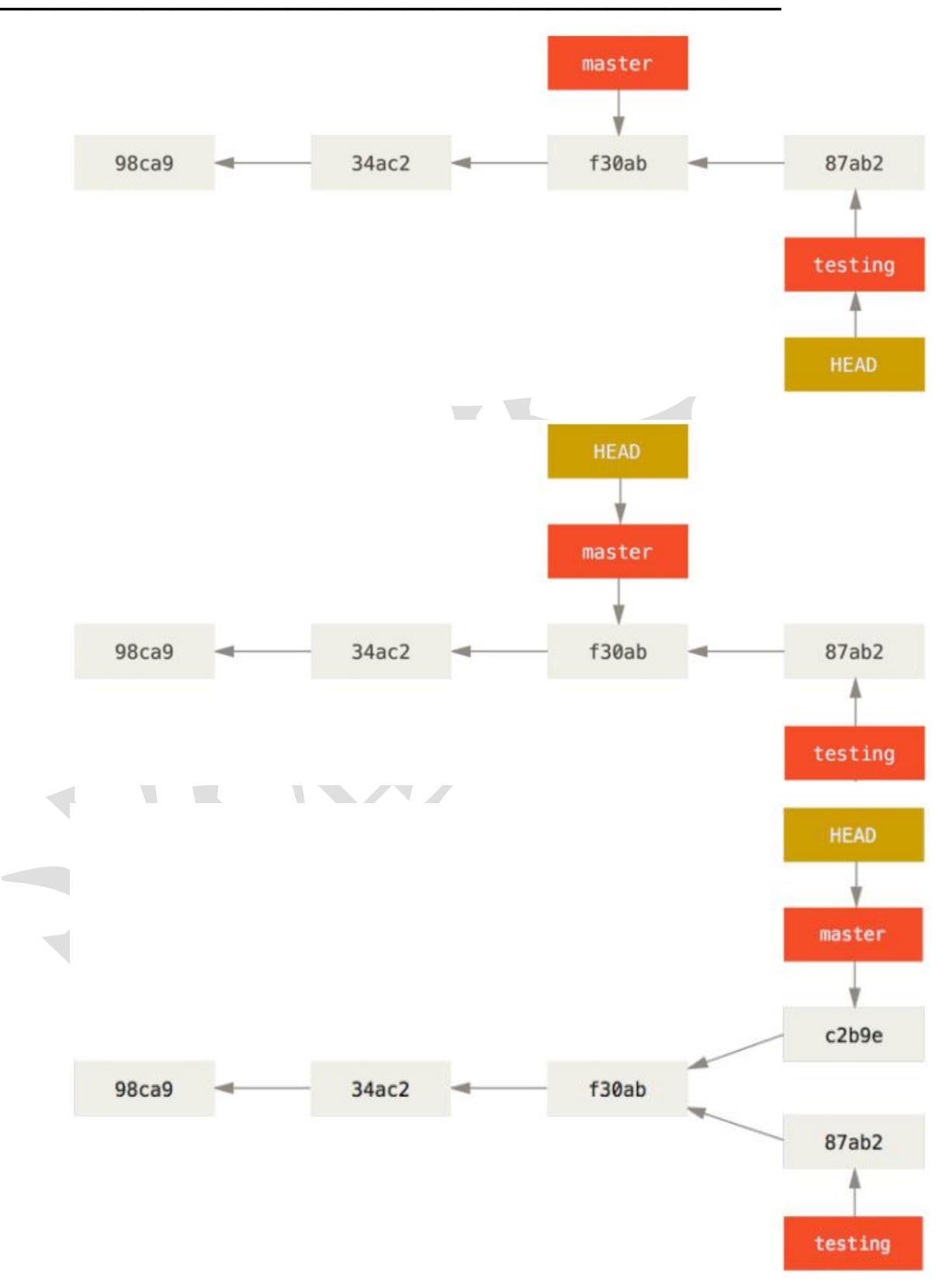

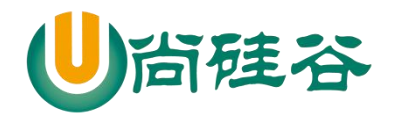

# 6 GitHub

### 6.1账号信息

GitHub 首页就是注册页面: https://github.com/

| Email 地址: atguigu2018ybuq@aliyun.com<br>GitHub 账号: atguigu2018ybuq |
|--------------------------------------------------------------------|
| Email 地址: atguigu2018lhuc@aliyun.com<br>GitHub 账号: atguigu2018lhuc |
| Email 地址: atguigu2018east@aliyun.com<br>GitHub 账号: atguigu2018east |

## 6.2创建远程库

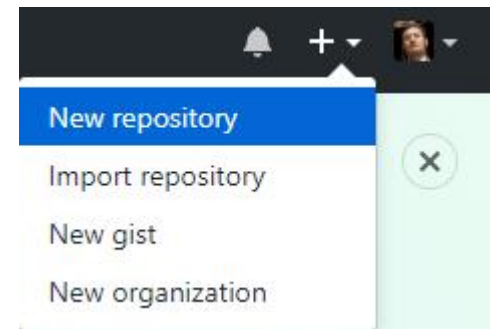

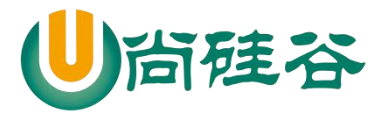

#### Create a new repository

A repository contains all the files for your project, including the revision history.

| 0                                                                                                    | 这里输入仓库名                                                                                                    |
|----------------------------------------------------------------------------------------------------|----------------------------------------------------------------------------------------------------|
| atguigu2018ybuq -                                                                                      | / (haushan /                                                                                                    |
| Great repository names are<br>Description (optional)                                                   | e short and memorable. Need inspiration? How about fuzzy-octo-lamp.                                                                                                    |
| <ul> <li>Public<br/>Anyone can see this re</li> <li>Private<br/>You choose who can s</li> </ul>        | epository. You choose who can commit.<br>see and commit to this repository.                                                                                                    |
| Initialize this repository<br>This will let you immediatel<br>Add .aitianore: None -                   | y with a README<br>y clone the repository to your computer. Skip this step if you're importing an existing repository.                                                                                          |
| Create repository                                                                                      | 点这里创建即可                                                                                                    |
| <b>创建远程库地址</b><br>git remote -v 查看当前<br>git remote add [别名] [:                                         | <b>别名</b><br>所有远程地址别名<br>远程地址]                                                                                                    |
| <pre>\$ git remote add o Lenovo@DESKTOP-SAV \$ git remote -v origin https://gi origin https://gi</pre> | rigin https://github.com/atguigu2018ybuq/huashan.git<br>98C0 MINGW64 /d/workspaces/GitSpaceVideo/huashan (master<br>thub.com/atguigu2018ybuq/huashan.git (fetch)<br>thub.com/atguigu2018ybuq/huashan.git (push) |
| <del>10</del> .3×                                                                                      |                                                                                                    |

6.4推送

git push [别名] [分支名]

```
$ git push origin master
Counting objects: 3, done.
Writing objects: 100% (3/3), 247 bytes | 247.00 KiB/s, done.
Total 3 (delta 0), reused 0 (delta 0)
To https://github.com/atguigu2018ybuq/huashan.git
 * [new branch] master -> master
```

#### 6.5克隆

▶ 命令

21

更多 Java -大数据 -前端 -python 人工智能资料下载,可访问百度: 尚硅谷官网

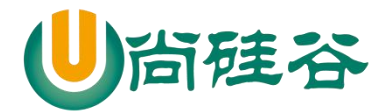

|  | git origin | [远程地址] |
|--|------------|--------|
|--|------------|--------|

| <pre>\$ git clone https://github.com/atguigu2018ybuq/huashan.git</pre> |
|------------------------------------------------------------------------|
| Cloning into 'huashan'                                                 |
| remote: Counting objects: 10, done.                                    |
| remote: Compressing objects: 100% (4/4), done.                         |
| remote: Total 10 (delta 0), reused 3 (delta 0), pack-reused (          |
| Unpacking objects: 100% (10/10), done.                                 |
|                                                                        |

- ▶ 效果
  - 完整的把远程库下载到本地
  - 创建 origin 远程地址别名
  - 初始化本地库

## 6.6团队成员邀请

| atguigu                      | 2018ybuq / <mark>h</mark> ı | Jashan                                                      |                                                        |                              |                                 | Watch      ▼             |
|------------------------------|-----------------------------|-------------------------------------------------------------|--------------------------------------------------------|------------------------------|---------------------------------|--------------------------|
| <> Code                      | () Issues ()                | 17 Pull requests 0                                          | Projects 0                                             | 💷 Wiki                       | lili Insights                   | Settings                 |
|                              |                             |                                                             | т.<br>Т                                                |                              |                                 |                          |
| Options                      |                             | Collaborators                                               |                                                        |                              | Pu                              | sh access to the reposit |
| Collaborators<br>Branches    |                             | This repositor                                              | y doesn't have any collab                              | orators yet. Use tl          | ne form below to add a          | collaborator.            |
| Webhooks<br>Integrations & s | services                    | Search by username, full<br>You'll only be able to find a G | name or email address<br>itHub user by their email add | ress if they've chose        | n to list it publicly. Otherwis | e, use their username    |
| Deploy keys                  |                             | atguigu2018lhuc                                             |                                                        |                              |                                 | → Add collaborato        |
|                              |                             |                                                             |                                                        |                              |                                 |                          |
| Awa                          | aiting atguigu2(            | 18lhuc's response                                           |                                                        |                              | Co                              | py invite link 🔻         |
| Search by<br>You'll only b   | username, fr                | <b>JII name or ema</b><br>GitHub user by the                | Copy invite<br>atguigu2018lhud                         | <b>link</b><br>c's shareable | invitation link.                | ×                        |
| instea <mark>d.</mark>       |                             |                                                             | https://gith                                           | ub.com/atg                   | uigu2018ybuq/H                  | nuash 🕞                  |

"岳不群"其他方式把邀请链接发送给"令狐冲","令狐冲"登录自己的 GitHub 账号,访问邀请链接。

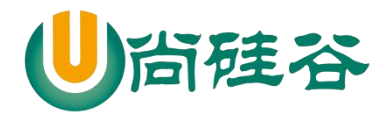

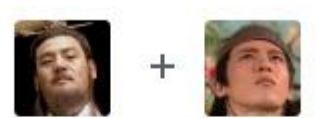

## atguigu2018ybuq invited you to collaborate

Accept invitation

#### 6.7拉取

- pull=fetch+merge
- ▶ git fetch [远程库地址别名] [远程分支名]
- ▶ git merge [远程库地址别名/远程分支名]
- ▶ git pull [远程库地址别名] [远程分支名]

#### **6.8**解决冲突

- ▶ 要点
  - 如果不是基于 GitHub 远程库的最新版所做的修改,不能推送,必须先拉取。

Decline

- 拉取下来后如果进入冲突状态,则按照"分支冲突解决"操作解决即可。
- ▶ 类比
  - 债权人:老王
  - 债务人:小刘
  - 老王说: 10 天后归还。小刘接受,双方达成一致。
  - 老王媳妇说:5天后归还。小刘不能接受。老王媳妇需要找老王确认后再执行。

#### 6.9跨团队协作

Fork

| atguigu2018       | Bybuq / <mark>hua</mark> | shan               |                            |              |                       |                 | 0 \star St  | ar 0 Fork 1            |
|-------------------|--------------------------|--------------------|----------------------------|--------------|-----------------------|-----------------|-------------|------------------------|
| <> Code ①         | Issues 0                 | () Pull requests 0 | Projects 0                 | 🗐 Wiki       | l <u>ılı</u> Insights | 以"东7            | 方不败'        | '的身份点Fork              |
| No description, v | vebsite, or top          | oics provided.     |                            |              |                       |                 |             |                        |
| <b>@</b> 14       | commits                  |                    | រ្ហ <mark>ិវ</mark> branch |              | 🛇 0 releases          |                 | <u>22</u> 0 | contributors           |
| Branch: master 🕶  | New pull requ            | iest               |                            |              | Create new fi         | le Upload files | Find file   | Clone or download -    |
| shuai resolve o   | conflict                 |                    |                            |              |                       | Late            | st commit 1 | .093173 17 minutes ago |
| 🖹 huashanjianfa   | .txt                     |                    |                            | resolve conf | lict                  |                 |             | 17 minutes ago         |

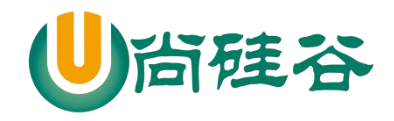

# Forking atguigu2018ybuq/huashan

It should only take a few seconds.

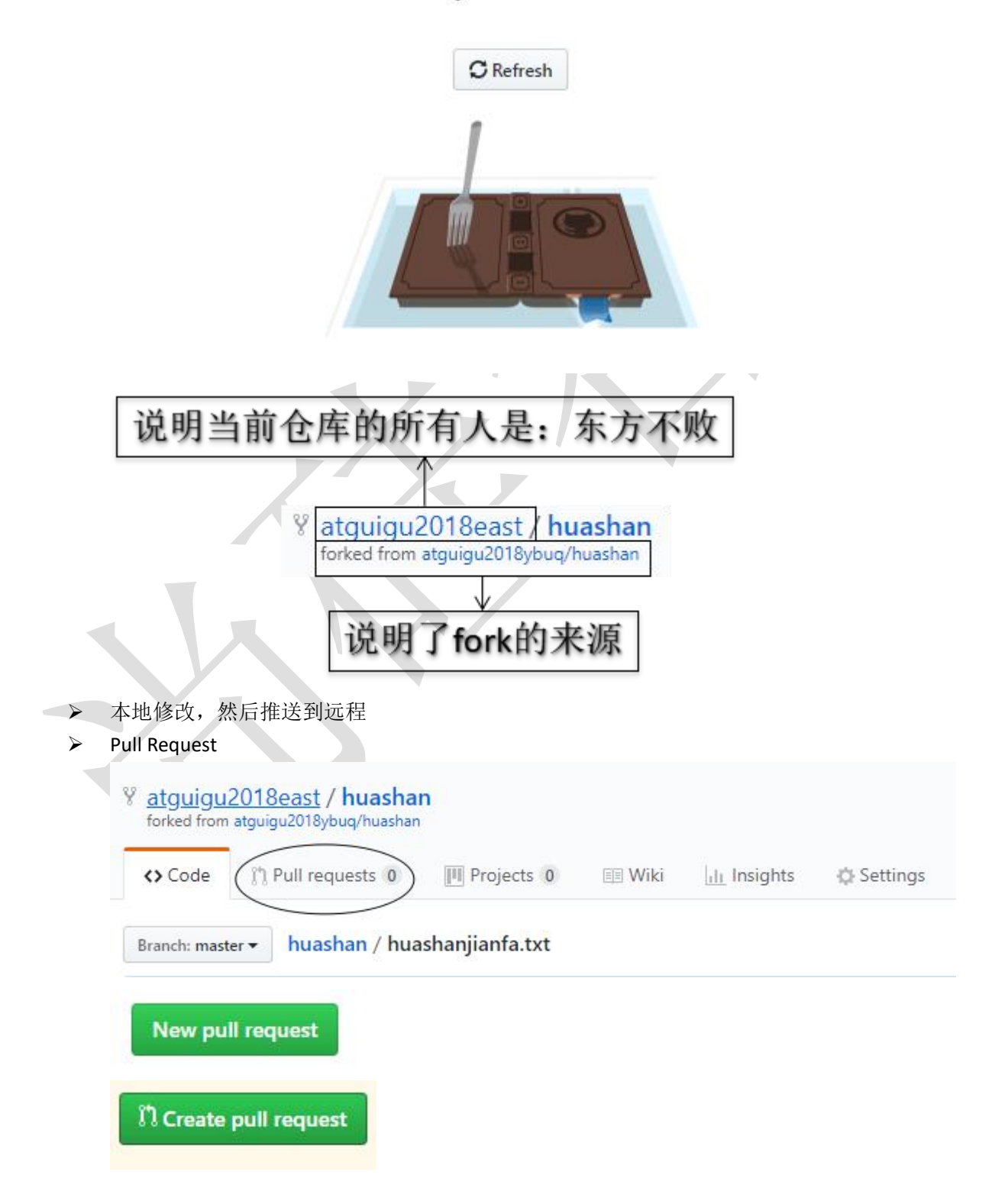

24 更多 Java -大数据 -前端 -python 人工智能资料下载,可访问百度:尚硅谷官网

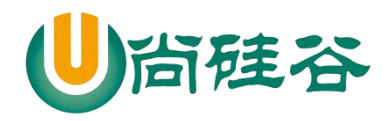

|      | kuihua                                                        |                            |                |                     |
|------|---------------------------------------------------------------|----------------------------|----------------|---------------------|
|      | Write Preview                                                 | AA⊤ B i                    | "              | E = * @             |
|      | 葵花宝典,武林至尊,你值得拥有!                                              |                            |                |                     |
|      | Attach files by dragging & dropping, selec                    | ting them, or pasting from | the clipboard. |                     |
|      | Allow edits from maintainers. Learn                           | more                       |                | Create pull request |
| •    | Code ① Issues 0 ①                                             | Pull requests 1            |                |                     |
|      | <ul> <li>パ 1 Open ✓ 0 Closed</li> <li>パ 老岳, 你拜托我的事</li> </ul> | 青办好啦!                      |                |                     |
|      | #1 opened 2 minutes ago by<br>"丘不群"上                          | y atguigu2018east          |                |                     |
| ▶ 对话 | ш / чт љ                                                      | (ZE                        |                |                     |
| Page | Write Preview                                                 | AA⊤ B i                    | " ১৩ 🗄         | ≣ *≡ • • @ ■        |
|      | 老东,你这代码靠谱吗?练了会不会有                                             | 十么危险?                      |                |                     |
|      | Attach files by dragging & dropping or sel                    | ecting them.               |                |                     |
|      | III Styling with Markdown is supported                        |                            | Close and con  | nment Comment       |

25

更多 Java -大数据 -前端 -python 人工智能资料下载,可访问百度:尚硅谷官网

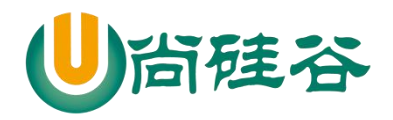

|                                   | atguigu2018east commented 4 minutes ago                                                                                                    |
|-----------------------------------|----------------------------------------------------------------------------------------------------|
|                                   | 葵花宝典,武林至尊,你值得拥有!                                                                                                    |
|                                   | -o- 💽 kuihua                                                                                                    |
| 20                                | atguigu2018ybuq commented 12 seconds ago                                                                                                    |
|                                   | 老东,你这代码靠谱吗?练了会不会有什么危险?                                                                                                    |
| <b>E</b>                          | atguigu2018east commented just now                                                                                                    |
|                                   |                                                                                                    |
|                                   | 你放心吧,我都亲自练过啦!                                                                                                    |
| 审核代码                              | 你放心吧,我都亲自练过啦!                                                                                                    |
| 审核代码<br>Conv                      | 你放心吧,我都亲自练过啦!<br>versation 2 ◆ Commits 1 艮 Checks 0 王 Files changed 1                                                                                                    |
| 审核代码<br>Conv<br>Changes fr        | 你放心吧,我都亲自练过啦!<br>versation 2                                                                                                    |
| 审核代码<br>Changes fr                | 你放心吧,我都亲自练过啦!<br>versation 2 ◆ Commits 1 艮 Checks 0 予 Files changed 1<br>rom all commits ▼ Jump to ▼ +1 -0 ■<br>huashanjianfa.txt                                                                                                    |
| 审核代码<br>Com<br>Changes fr         | 你放心吧,我都亲自练过啦!<br>versation 2 ◆ Commits 1 ▶ Checks 0 ➡ Files changed 1<br>om all commits ▼ Jump to ▼ +1 -0 ■<br>huashanjianfa.txt<br>@@ -2,3 +2,4 @@                                                                                                  |
| 审核代码<br>Changes fr<br>1<br>2      | 你放心吧,我都亲自练过啦!<br>versation 2 ◆ Commits 1 ▶ Checks 0 ➡ Files changed 1<br>om all commits ▼ Jump to ▼ +1 -0 ■<br>huashanjianfa.txt<br>@@ -2,3 +2,4 @@<br>2 我是令狐冲,我比岳不群还厉害! edit by 1huc<br>3 \$\\\\\\\\\\\\\\\\\\\\\\\\\\\\\\\\\\\\                    |
| 审核代码<br>Changes fr<br>1<br>2<br>3 | 你放心吧,我都亲自练过啦!<br>versation 2 ◆ Commits 1 ₽ Checks 0 	 Files changed 1<br>om all commits ▼ Jump to ▼ +1-0 ■ ■ ■ ■<br>huashanjianfa.txt<br>@@ -2,3 +2,4 @@<br>2 我是令狐冲,我比岳不群还厉害! edit by 1huc<br>3 我是令狐冲,我比岳不群还厉害! edit by ybuq<br>4 史会独观九剑, pere, 你不会! |

▶ 合并代码

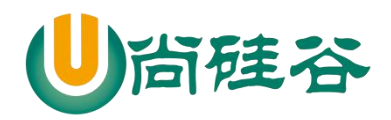

|                  | Continuous integration has not been set up<br>Several apps are available to automatically catch bugs and enforce style. |
|------------------|----------------------------------------------------------------------------------------------------|
|                  |                                                                                                    |
|                  | This branch has no conflicts with the base branch                                                                       |
|                  | Merging can be performed automatically.                                                                                 |
|                  |                                                                                                    |
|                  | Merge pull request - You can also open this in GitHub Desktop or view command line instructions.                        |
|                  |                                                                                                    |
|                  |                                                                                                    |
|                  | 点这里台开代码                                                                                                    |
|                  | Add more commits by pushing to the master branch on atguigu2018east/huashan.                                            |
|                  |                                                                                                    |
|                  | Merge pull request #1 from atquiqu2018east/master                                                                       |
|                  |                                                                                                    |
|                  | 既然老东都说了没问题,那我就练一下试试吧!                                                                                                   |
|                  | ······<br>"@Fi                                                                                                    |
|                  | "东方不败!你骗我!"                                                                                                    |
|                  | Confirm marrie                                                                                                    |
|                  | Cancer                                                                                                    |
|                  | Add more commits by pushing to the master branch on atguigu2018east/huashan.                                            |
|                  |                                                                                                    |
|                  | Merge pull request #1 from atguigu2018east/master                                                                       |
|                  |                                                                                                    |
|                  | 既然老东都说了没问题,那我就练一下试试吧!                                                                                                   |
|                  | "啊啊!!"       琪与本次操作的日志信息                                                                                                |
|                  | "东方不败!你骗我!"                                                                                                    |
|                  | Confirm merge Cancel                                                                                                    |
|                  |                                                                                                    |
| $\land$          | 将远程库修改拉取到本地                                                                                                    |
|                  |                                                                                                    |
| 6.105            | SH 登录                                                                                                    |
| $\triangleright$ | 进入当前用户的家目录                                                                                                    |
|                  | \$ cd ~                                                                                                    |
| $\triangleright$ | 删除.ssh 目录                                                                                                    |
|                  | \$ rm -rvf .ssh                                                                                                    |
| $\triangleright$ | 运行命令生成.ssh 密钥目录                                                                                                    |
|                  | \$ ssh-keygen -t rsa -C atguigu2018ybuq@aliyun.com                                                                      |
|                  | [注意: 这里-C 这个参数是大写的 C]                                                                                                   |
| $\triangleright$ | 进入.ssh 目录查看文件列表                                                                                                    |
|                  |                                                                                                    |

- \$ cd .ssh \$ ls -IF
- ▶ 查看 id\_rsa.pub 文件内容

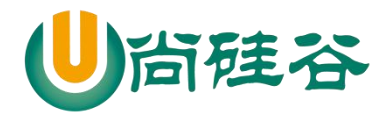

\$ cat id\_rsa.pub

- 复制 id\_rsa.pub 文件内容, 登录 GitHub, 点击用户头像→Settings→SSH and GPG ≻ keys
- ≻ New SSH Key
- ▶ 输入复制的密钥信息
- ▶ 回到 Git bash 创建远程地址别名 git remote add origin\_ssh git@github.com:atguigu2018ybuq/huashan.git
- ▶ 推送文件进行测试

# 7 Eclipse 操作

## 7.1工程初始化为本地库

工程→右键→Team→Share Project→Git ⊳

| epository:      |                        |
|-----------------|------------------------|
| /orking tree:   | No repository selected |
| ath within repo | sitory:                |
| th within repo  | ository:               |

**Create Repository** 

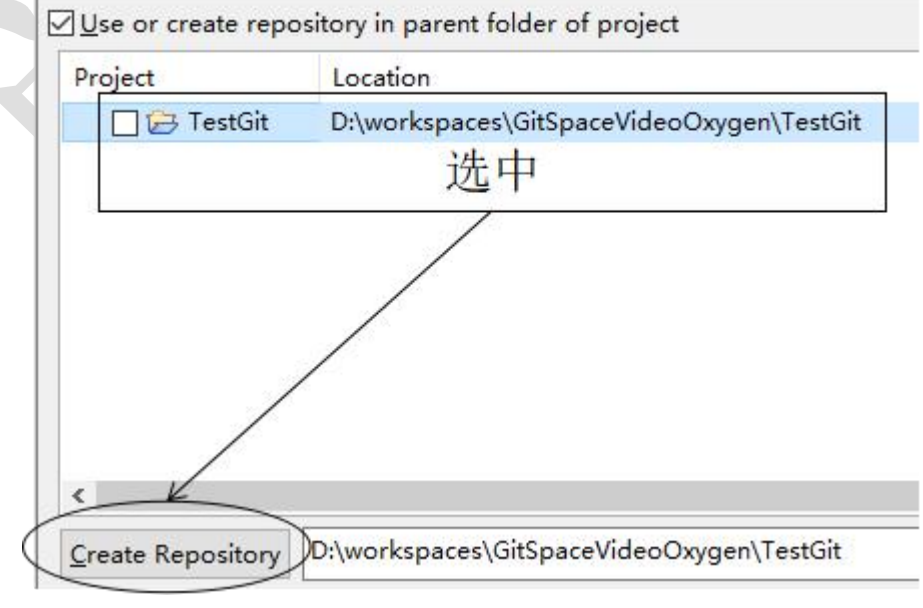

⋟ Finish

更多 Java -大数据 -前端 -python 人工智能资料下载,可访问百度: 尚硅谷官网

28

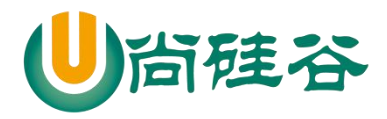

# 7.2Eclipse 中忽略文件

▶ 概念: Eclipse 特定文件

这些都是 Eclipse 为了管理我们创建的工程而维护的文件,和开发的代码没有 直接关系。最好不要在 Git 中进行追踪,也就是把它们忽略。

.classpath 文件

.project 文件

.settings 目录下所有文件

▶ 为什么要忽略 Eclipse 特定文件呢?

同一个团队中很难保证大家使用相同的 IDE 工具,而 IDE 工具不同时,相关工 程特定文件就有可能不同。如果这些文件加入版本控制,那么开发时很可能需要为 了这些文件解决冲突。

| Repository<br>Mars                                             |
|----------------------------------------------------------------|
| eclipse<br>Juno                                                |
|                                                                |
| ▶ GitHub 官网样例文件                                                |
| https://github.com/github/gitignore                            |
| https://github.com/github/gitignore/blob/master/Java.gitignore |
| ➢ 编辑本地忽略配直又件,又件名仕意 Lava gitignore                              |
| # Compiled class file                                          |
| *.class                                                        |
| # Log file                                                     |
| *.log                                                          |
| # BlueJ files                                                  |
| *.ctxt                                                         |
| # Mobile Tools for Java (J2ME)                                 |
| .mtj.tmp/                                                      |

29

更多 Java -大数据 -前端 -python 人工智能资料下载,可访问百度:尚硅谷官网

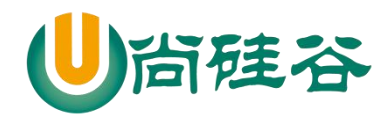

| # Package Files #                                       |                       |                              |
|---------------------------------------------------------|-----------------------|------------------------------|
| *.jar                                                   |                       |                              |
| *.war                                                   |                       |                              |
| *.nar                                                   |                       |                              |
| *.ear                                                   |                       |                              |
| *.zip                                                   |                       |                              |
| *.tar.gz                                                |                       |                              |
| *.rar                                                   |                       |                              |
| # virtual machine crash logs, see http:/<br>hs_err_pid* | /www.java.com/en/dowr | nload/help/error_hotspot.xml |
| .classpath<br>.project<br>.settings<br>target           |                       |                              |
| -                                                       |                       |                              |

- ➤ 在~/.gitconfig 文件中引入上述文件 [core]
  - excludesfile = C:/Users/Lenovo/Java.gitignore

#### [注意: 这里路径中一定要使用"/",不能使用"\"]

# 7.3推送到远程库

|                                                        | Show In<br>Copy<br>Copy Qualified Name<br>Paste<br>Delete        | Alt+Shift+W ><br>Ctrl+C<br>Ctrl+V<br>Delete | pa<br>⊲a      | ckage com.atguigu.gi<br>Commit<br>Stashes<br>Push to Upstream<br>Fetch from Upstream | Lt;<br>Ctrl+#<br>> | St | ring[] args) {<br>st"):       |
|--------------------------------------------------------|------------------------------------------------------------------|---------------------------------------------|---------------|--------------------------------------------------------------------------------------|--------------------|----|-------------------------------|
| > 🃇 src/test/ja<br>> 📇 src/test/re 🖄<br>> 🛋 JRE Syster | Remove from Context<br>Build Path                                | Ctrl+Alt+Shift+Down                         | ♦             | Pull<br>Pull                                                                         |                    |    |                               |
| > 🗁 src                                                | Source                                                           | Alt+Shift+S>                                |               | Remote                                                                               | >                  | Ŷ  | Push                          |
| pom.xml                                                | Kelactor                                                         | Alt+Shift+17                                | 豪             | Switch To                                                                            | >                  | Ŷ  | Push Tags                     |
| 1                                                      | Import                                                           |                                             |               | Advanced                                                                             | >                  | ÷  | Fetch From                    |
|                                                        | Export                                                           |                                             | -             | Synchronize Workspace                                                                |                    | P  | Configure Push to Upstream    |
| S.                                                     | Refresh<br>Close Project                                         | F5                                          | <b>€€</b> ⊟\$ | Merge Tool<br>Merge                                                                  |                    | •  | Configure Fetch from Upstream |
|                                                        | Assign Working Sets                                              |                                             | ĥ             | Rebase                                                                               |                    |    |                               |
|                                                        | Coverage As<br>Run As<br>Debug As                                | >                                           | 5             | Create Patch<br>Apply Patch                                                          |                    |    |                               |
|                                                        | Profile As                                                       | >                                           | *             | Ignore                                                                               |                    |    |                               |
|                                                        | Validate<br>Restore from Local History<br>Java EE Tools<br>Maven | >                                           |               | Show in History<br>Show in Repositories View<br>Upgrade Projects                     |                    |    |                               |
|                                                        | Team                                                             | >                                           | 54            | Disconnect                                                                           |                    |    |                               |

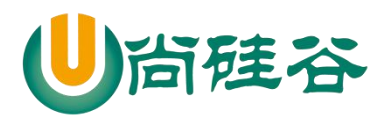

| Location                                                 |                    |                          |              |            |
|----------------------------------------------------------|--------------------|--------------------------|--------------|------------|
| UR <u>I</u> :                                            | https://github.com | n/atguigu2018ybuq/TestGi | t.git        | Local File |
| Host:                                                    | github.com         |                          |              |            |
| <u>R</u> epository pat                                   | h: /atguigu2018ybu | q/TestGit.git            |              |            |
| Connection<br>Protoco <u>l</u> : https<br>Por <u>t</u> : | s ~                |                          |              |            |
| Authentication                                           |                    |                          |              |            |
| <u>U</u> ser:                                            | atguigu2           | 018ybuq                  |              |            |
| <u>P</u> assword:                                        | •••••              |                          |              |            |
| <u> S</u> tore in Secu                                   | ure Store          |                          |              |            |
| Add predefine                                            | d specification    |                          |              |            |
| Add Config                                               | gured Push Specs   | Add All Branches Sp      | ec Add All T | ags Spec   |
| Specifications f                                         | for push           |                          |              |            |
| Mode                                                     | Source Ref         | Destination Ref          | Force Update | Remove     |
| 🐈 Update                                                 | refs/heads/*       | refs/heads/*             |              | Û          |
|                                                          |                    |                          |              |            |

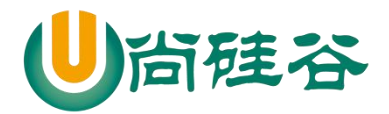

|                                                             |                                                                                                    |                             | C    | ~  |
|-------------------------------------------------------------|----------------------------------------------------------------------------------------------------|-----------------------------|------|----|
| Confirm following expected                                  | push result.                                                                                                    |                             | 1    | Ŷ  |
| ्र्∯ master → master [n                                     | new branch]                                                                                                    |                             |      |    |
|                                                             |                                                                                                    |                             |      |    |
|                                                             |                                                                                                    |                             |      |    |
| Message Details                                             |                                                                                                    |                             |      |    |
| Repository                                                  |                                                                                                    |                             |      |    |
| https://github.                                             | <pre>com/atguigu2018ybuq/TestGit.</pre>                                                                                                    | git                         |      |    |
|                                                             |                                                                                                    |                             |      |    |
|                                                             |                                                                                                    |                             |      |    |
|                                                             |                                                                                                    |                             |      |    |
| Cancel push if result woul                                  | ld be different than above because of changes on nly when it is different from the confirmed result                                           | on remote<br>t above        |      |    |
| □ Cancel push if result woul<br>□ Show dialog with result o | ld be different than above because of changes on nly when it is different from the confirmed result                                           | on remote<br>t above        |      |    |
| Cancel push if result woul<br>Show dialog with result of    | ld be different than above because of changes only when it is different from the confirmed result<br>< <u>B</u> ack <u>N</u> ext > <u>Fin</u> | on remote<br>t above<br>ish | Canc | el |

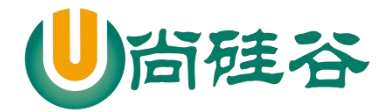

| Push Results: https://github.com/atguigu2018ybuq/TestGit.git                                                                                                    |        |
|----------------------------------------------------------------------------------------------------|--------|
| hed to https://github.com/atguigu2018ybuq/TestGit.git                                                                                                    |        |
| ्रम्∯ master → master [new branch]                                                                                                    |        |
| essage Details                                                                                                    | it ait |
|                                                                                                    |        |
|                                                                                                    | 100    |
|                                                                                                    | Clo    |
| Sygen Eclipse 克隆工程操作<br>Import导入工程<br>∭Import                                                                                                    |        |
| aygen Eclipse 克隆工程操作<br>Import导入工程<br>Import<br>Select<br>Import one or more projects from a Git Repository.                                                                                                    |        |
| A gen Eclipse 克隆工程操作<br>Import导入工程<br>◎ Import<br>Select<br>Import one or more projects from a Git Repository.<br>Select an import wizard:                                                                                    |        |
| Aggen Eclipse 克隆工程操作<br>Import导入工程<br>Import<br>Select<br>Import one or more projects from a Git Repository.<br>Select an import wizard:<br>Type filter text                                                                  |        |
| xygen Eclipse 克隆工程操作<br>Import导入工程<br>Import<br>Select<br>Import one or more projects from a Git Repository.<br>Select an import wizard:<br>type filter text<br>> @ General<br>> @ EJB<br>* @ Git<br>Import projects from Git |        |

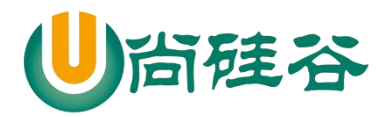

⊳

| Select Repo                                         | cation of Git R                                                       | e<br>positories                                 |                                                                    | G | T |
|-----------------------------------------------------|-----------------------------------------------------------------------|-------------------------------------------------|--------------------------------------------------------------------|---|---|
| type filter t                                       | ext                                                                   | ал.<br>                                         |                                                                    |   |   |
| 📔 Exis                                              | ting local repo<br>ne URI                                             | sitory                                          |                                                                    |   |   |
| いこれ亡存り                                              | եվ ––՝ ՀՄ ԵՆ ԵՆ                                                       |                                                 |                                                                    |   |   |
| 削远程库复f<br>te new file                               | 制工程地址<br>Upload files                                                 | Find file                                       | Clone or download <del>•</del>                                     |   |   |
| 前远程库复f<br>te new file<br>Clone<br>Use Git           | 制工程地址<br>Upload files<br>with HTTPS<br>or checkout w                  | Find file                                       | Clone or download -<br>Use SSH<br>ng the web URL.                  |   |   |
| 前远程库复的<br>Ite new file<br>Clone<br>Use Git<br>https | 制工程地址<br>Upload files<br>with HTTPS<br>or checkout w<br>://github.com | Find file<br>5 ⑦<br>ith SVN usin<br>n/atguigu20 | Clone or download -<br>Use SSH<br>ng the web URL.<br>218ybuq/TestG |   |   |

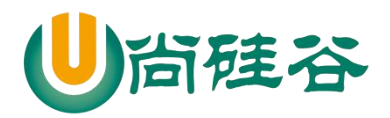

| Location                 | 粘贴                                                     |
|--------------------------|--------------------------------------------------------|
| UR <u>I</u> :            | https://github.com/atguigu2018ybuq/TestGit.git Local F |
| <u>H</u> ost:            | github.com                                             |
| <u>R</u> epository path  | /atguigu2018ybuq/TestGit.git                           |
| Connection               |                                                        |
| Protoco <u>l</u> : https | ~                                                      |
| Por <u>t</u> :           |                                                        |
| Authentication           |                                                        |
| <u>U</u> ser:            | atguigu2018ybuq                                        |
| <u>P</u> assword:        | •••••                                                  |
| <u>S</u> tore in Secu    | e Store                                                |
| 0                        | < Back Next > Finish Cano                              |

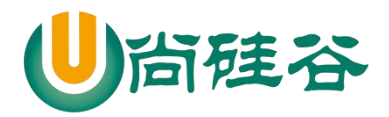

| branch Selection                                                                                                    |                                                |                                                                                                    |                                                                                                    | GIT                                                                      |
|----------------------------------------------------------------------------------------------------|------------------------------------------------|----------------------------------------------------------------------------------------------------|----------------------------------------------------------------------------------------------------|--------------------------------------------------------------------------|
| Select branches to clo<br>branches will be crea                                                                                                    | one from remote<br>ted to track upd            | repository. Remo<br>ates for these brar                                                                                                    | te tracking<br>iches in the                                                                                                    | -0-                                                                      |
| Branches <u>o</u> f https://gi                                                                                                    | thub.com/atguig                                | u2018ybuq/TestGit                                                                                                    | .git:                                                                                                    |                                                                          |
| type filter text                                                                                                    |                                                |                                                                                                    |                                                                                                    |                                                                          |
| 🗹 🖑 master                                                                                                    |                                                |                                                                                                    |                                                                                                    |                                                                          |
| Select All Deselect                                                                                                    | All                                            |                                                                                                    |                                                                                                    |                                                                          |
| ?                                                                                                    | < <u>B</u> ack                                 | Next >                                                                                                    | Einish                                                                                                    | Cancel                                                                   |
| -                                                                                                    |                                                | No. of the second second second second second second second second second second second second second second se                                                                                                    |                                                                                                    |                                                                          |
|                                                                                                    |                                                |                                                                                                    |                                                                                                    |                                                                          |
| 定工程的保存位置                                                                                                    |                                                |                                                                                                    |                                                                                                    |                                                                          |
| 着定工程的保存位置                                                                                                    |                                                | x                                                                                                    |                                                                                                    |                                                                          |
| a定工程的保存位置<br>Import Projects from Git<br>ocal Destination                                                                                                    |                                                |                                                                                                    |                                                                                                    |                                                                          |
| 后定工程的保存位置<br>■ Import Projects from Git<br>Ocal Destination<br>Configure the local storage location                                                                                                    | on for TestGit.                                | ×                                                                                                    |                                                                                                    |                                                                          |
| 在工程的保存位置<br>Import Projects from Git<br>Cocal Destination<br>Configure the local storage location                                                                                                    | on for TestGit.                                | GI                                                                                                    | <u>*</u> 由于作可                                                                                                    |                                                                          |
| 意定工程的保存位置<br>Import Projects from Git<br>Configure the local storage location<br>Destination<br>Directory:                                                                                                    | on for TestGit.<br>\git\TestGit                | GIT                                                                                                    | 选中工作区                                                                                                    | 目录                                                                       |
| 在<br>定<br>工程的保存位置<br>Import Projects from Git<br>ocal Destination<br>Configure the local storage location<br>Destination<br>Directory:<br>[::\Users\Lenovo\<br>Initial branch:<br>master                                                      | on for TestGit.<br>\git\TestGit                | Browse                                                                                                    | 选中工作区                                                                                                    | 目录                                                                       |
| A定工程的保存位置<br>Import Projects from Git<br>Ocal Destination<br>Configure the local storage location<br>Destination<br>Directory: C:\Users\Lenovo\<br>Initial branch: master                                                                     | on for TestGit.<br>\git\TestGit                |                                                                                                    | 选中工作区<br>, GitSpaceVide ,                                                                                                    | 目录<br>· c                                                                |
| 在工程的保存位置<br>Import Projects from Git<br>Configure the local storage location<br>Destination<br>Directory:<br>CNUSERS\LENOVON<br>Initial branch: master<br>Configuration<br>Remote name: origin                                                | on for TestGit.<br>Igit\TestGit                |                                                                                                    | 选中工作区<br>, GitSpaceVide 、                                                                                                    | 日录<br>e <sup>全</sup> <sup>全</sup> <sup>全</sup>                           |
| a定工程的保存位置.<br>Import Projects from Git<br>Configure the local storage location<br>Destination<br>Directory: [:\Users\Lenovo\<br>Initial branch: master<br>□ Clone <u>s</u> ubmodules<br>Configuration<br>Remote name: origin                  | on for TestGit.<br>git\TestGit                 | Browse<br>Browse<br>Git05155par A<br>Git07065par                                                                                                    | 选中工作区<br>, GitSpaceVide、、<br>metadata                                                                                                    | 日录<br>(8) 服索"GitSpace<br>修改日期<br>2018/5/                                 |
| 確定工程的保存位置<br>Import Projects from Git<br>Ocal Destination<br>Configure the local storage location<br>Destination<br>Directory: C:\Users\Lenovo\<br>Initial branch: master<br>Clone gubmodules<br>Configuration<br>Remote name: origin         | on for TestGit.<br>(git\TestGit                | Browse<br>Browse<br>Browse<br>Git05155pat A<br>Git05155pat A<br>Git05155pat A<br>Git0185pat<br>Git09255pat                                                                                                    | 选中工作区<br>, GitSpaceVide ,<br>                                                                                                    | 日录<br>( )<br>( )<br>( )<br>( )<br>( )<br>( )<br>( )<br>( )<br>( )<br>( ) |
| 在定工程的保存位置<br>Import Projects from Git<br>ocal Destination<br>Configure the local storage location<br>Destination<br>Directory: C:\Users\Lenovo\<br>Initial branch: master<br>Configuration<br>Remote name: origin                             | on for TestGit.                                | Browse<br>Browse<br>Browse<br>Browse<br>Browse<br>Browse<br>Git01055par<br>Git01055par<br>Git01055par<br>Git01055par<br>Git01055par<br>Git01055par<br>Git0115Worl<br>Git0115Worl<br>Git0115Worl                                                                                                    | 选中工作区<br>) GitSpaceVide )<br>) GitSpaceVide )<br>) GitSpaceVide )<br>()<br>) GitSpaceVide )<br>()<br>) GitSpaceVide )<br>()<br>) GitSpaceVide )<br>()<br>) GitSpaceVide )<br>()<br>) GitSpaceVide )<br>()<br>) GitSpaceVide )<br>()<br>) GitSpaceVide )<br>()<br>) ()<br>) ()<br>) ()<br>) ()<br>) ()<br>) ()<br>)                                                                                                    | 日录<br>應案"GitSpace<br>修改日期<br>2018/5/<br>2018/5/<br>2018/5/<br>2018/5/    |
| a定工程的保存位置。<br>Import Projects from Git<br>Configure the local storage location<br>Destination<br>Directory: C:\Users\Lenovo\<br>Initial branch: master<br>□ Clone gubmodules<br>Configuration<br>Remote name: origin                          | on for TestGit.<br>(git\TestGit                | Browse<br>Browse<br>Browse<br>Control Control C                                                                                                    | 选中工作区<br>, GitSpaceVide ,<br>, GitSpaceVide ,<br>, | 日录<br>度 度常 GitSpace<br>#82日期<br>2018/5/<br>2018/5/<br>2018/5/            |
| 在立工程的保存位置。<br>Import Projects from Git<br>ocal Destination<br>Configure the local storage location<br>Destination<br>Directory: <u>C:\Users\Lenovo\</u><br>Initial branch: master<br>Clone gubmodules<br>Configuration<br>Remote name: origin | on for TestGit.<br>yit\TestGit<br>Next > Eini  | Browse<br>Browse<br>Br | 选中工作区<br>, GitSpaceVide , 、<br>, metadata<br>.recommenders<br>RemoteSystemsTempTytes<br>TestGit                                                                                                    | 日录<br>@ 骤变"GitSpace<br>2018/5/<br>2018/5/<br>2018/5/                     |
| ace 工程的保存位置<br>Import Projects from Git<br>Configure the local storage location<br>Destination<br>Directory: C:\Users\Lenovo\<br>Initial branch: master<br>Configuration<br>Remote name: origin                                               | on for TestGit.<br>(git\TestGit<br>Next > Fini | Browse<br>Browse<br>Browse<br>Browse<br>Git05155par<br>Git05155par<br>Git07065par<br>Git07065par<br>Git07065par<br>Git07065par<br>Git07065par<br>Git07055par<br>Git15Wor<br>Git5parevid v 《                                                                                                    | 选中工作区<br>, GitSpaceVide ,<br>, GitSpaceVide ,<br>, GitSpaceVide ,<br>, GitSpaceVide ,<br>, ecommenders<br>RemoteSystemsTemphies<br>TestGit                                                                                                    | 日录<br>度 建素"GitSpace<br>修改日期<br>2018/5/<br>2018/5/<br>2018/5/             |

▶ 指定工程导入方式,这里只能用: Import as general project

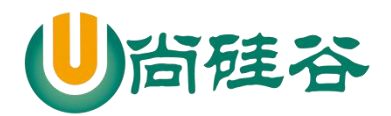

| Select a wiza                                                                                                    | rd to use for importing projects                                                                                                    | GI    |
|----------------------------------------------------------------------------------------------------|----------------------------------------------------------------------------------------------------|-------|
| wizard's scor                                                                                                    | on the wizard, you may select a directory to determine th<br>pe                                                                                                    | he 📃  |
| Wizard for                                                                                                    | project import                                                                                                    |       |
| O Import <u>e</u>                                                                                                    | xisting Eclipse projects                                                                                                    |       |
| O Import u                                                                                                    | sing the New Project wizard                                                                                                    |       |
|                                                                                                    | s general project                                                                                                    |       |
| 😕 Work                                                                                                    | cing Tree - D:\workspaces\GitSpaceVideoOxygen\TestGi                                                                                                    | t2    |
|                                                                                                    |                                                                                                    |       |
|                                                                                                    |                                                                                                    |       |
|                                                                                                    |                                                                                                    |       |
|                                                                                                    |                                                                                                    |       |
| 2                                                                                                    | < Back Next > Finish                                                                                                    | Cance |
| ?                                                                                                    | < <u>B</u> ack <u>N</u> ext > <u>F</u> inish                                                                                                    | Cance |
| ? Cloning fr                                                                                                    | < <u>Back Next &gt; Finish</u>                                                                                                    | Cance |
| <ul> <li>Cloning fr</li> </ul>                                                                                             | < <u>Back Next &gt; Finish</u>                                                                                                    | Cance |
| Cloning fr Import Project                                                                                                  | < <u>Back Next &gt; Einish</u> rom https://github.com/atguigu2018ybuq/TestG — cts                                                                                       | Cance |
| <ul> <li>Cloning fr</li> <li>Import Project</li> <li>Import project</li> </ul>                                             | < <u>Back</u> <u>Next</u> <u>Finish</u><br>rom https://github.com/atguigu2018ybuq/TestG —<br>cts<br>ects from a Git repository                                          | Cance |
| Cloning fr Import Project Import project                                                                                   | < <u>Back</u> <u>Next</u> > <u>Finish</u><br>rom https://github.com/atguigu2018ybuq/TestG<br>cts<br>ects from a Git repository                                          | Cance |
| Cloning fr Import Project Project name                                                                                     | <pre>&lt; Back Next &gt; Einish rom https://github.com/atguigu2018ybuq/TestG cts ects from a Git repository </pre>                                                      | Cance |
| <ul> <li>Cloning fr</li> <li>Cloning fr</li> <li>Import Project</li> <li>Import project name</li> <li>Directory</li> </ul> | <pre>&lt; Back Next &gt; Finish om https://github.com/atguigu2018ybuq/TestG cts ects from a Git repository  TestGit2 D:\workspaces\GitSpaceVideoOxygen\TestGit2</pre>   | Cance |
| <ul> <li>Cloning fr</li> <li>Import Project</li> <li>Import project name</li> <li>Directory</li> </ul>                     | <pre>&lt; Back Next &gt; Finish rom https://github.com/atguigu2018ybuq/TestG cts ects from a Git repository  TestGit2 D:\workspaces\GitSpaceVideoOxygen\TestGit2</pre>  |       |
| Cloning fr Import Project Project name Directory                                                                           | <pre>&lt; Back Next &gt; Einish rom https://github.com/atguigu2018ybuq/TestG cts ects from a Git repository  TestGit2 D:\workspaces\GitSpaceVideoOxygen\TestGit2</pre>  | Cance |
| <ul> <li>Cloning fr</li> <li>Import Project</li> <li>Import proje</li> <li>Project name</li> <li>Directory</li> </ul>      | <pre>&lt; Back Next &gt; Finish form https://github.com/atguigu2018ybuq/TestG cts ects from a Git repository  TestGit2 D:\workspaces\GitSpaceVideoOxygen\TestGit2</pre> | Cance |
| <ul> <li>Cloning fr</li> <li>Import Project</li> <li>Import project name</li> <li>Directory</li> </ul>                     | <pre>&lt; Back Next &gt; Finish rom https://github.com/atguigu2018ybuq/TestG cts ects from a Git repository  TestGit2 D:\workspaces\GitSpaceVideoOxygen\TestGit2</pre>  | Cance |
| <ul> <li>Cloning fr</li> <li>Import Project</li> <li>Import proje</li> <li>Project name</li> <li>Directory</li> </ul>      | <pre>&lt; Back Next &gt; Finish om https://github.com/atguigu2018ybuq/TestG cts ects from a Git repository  TestGit2 D:\workspaces\GitSpaceVideoOxygen\TestGit2</pre>   | Cance |
| <ul> <li>Cloning fr</li> <li>Import Project</li> <li>Import proje</li> <li>Project name</li> <li>Directory</li> </ul>      | <pre>&lt; Back Next &gt; Finish rom https://github.com/atguigu2018ybuq/TestG cts ects from a Git repository  TestGit2 D:\workspaces\GitSpaceVideoOxygen\TestGit2</pre>  |       |
| <ul> <li>Cloning fr</li> <li>Import Project</li> <li>Import proje</li> <li>Project name</li> <li>Directory</li> </ul>      | <pre>&lt; Back Next &gt; Finish rom https://github.com/atguigu2018ybuq/TestG cts ects from a Git repository  TestGit2 D:\workspaces\GitSpaceVideoOxygen\TestGit2</pre>  | Cance |

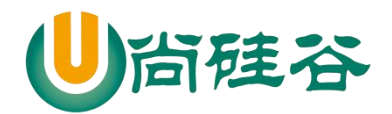

| 17-3 T                                                                  | TestGit2 (TestGit2 ma                                                                                                    | P. Com                                                                                                    | Ch-li C                                                                                     |                                                                                          |
|-------------------------------------------------------------------------|----------------------------------------------------------------------------------------------------|----------------------------------------------------------------------------------------------------|---------------------------------------------------------------------------------------------|------------------------------------------------------------------------------------------|
| ~ 0                                                                     | a src                                                                                                    | Com Our life d Name                                                                                                    | Ctri+C                                                                                      |                                                                                          |
|                                                                         | 🗸 🔄 main                                                                                                    | Copy Qualified Name                                                                                                    | Cel IV                                                                                      |                                                                                          |
|                                                                         | 🛩 🕞 java                                                                                                    |                                                                                                    | Ctrl+V<br>Delete                                                                            |                                                                                          |
|                                                                         | 🗸 🔁 com                                                                                                    | X Delete                                                                                                    | Delete                                                                                      |                                                                                          |
|                                                                         | ∽ 🕞 atgu                                                                                                    | 🔬 Remove from Context                                                                                                    | Ctrl+Alt+Shift+Down                                                                         |                                                                                          |
|                                                                         | 🛩 🕞 g                                                                                                    | Build Path                                                                                                    | >                                                                                           |                                                                                          |
|                                                                         | <u>ا</u>                                                                                                    | Refactor                                                                                                    | Alt+Shift+T >                                                                               |                                                                                          |
|                                                                         | 6                                                                                                    | Import                                                                                                    |                                                                                             |                                                                                          |
|                                                                         | ✓ → resources                                                                                                    | Export                                                                                                    |                                                                                             |                                                                                          |
|                                                                         | 📑 i0g4j.pr                                                                                                    | A Beferek                                                                                                    |                                                                                             |                                                                                          |
|                                                                         | V Ca WEB-IN                                                                                                    | Class Designt                                                                                                    | r.)                                                                                         |                                                                                          |
|                                                                         | 🔀 web.                                                                                                    | Close Project                                                                                                    |                                                                                             | Progress 🖾                                                                               |
|                                                                         | 🗸 📴 test                                                                                                    | Close Unrelated Projects                                                                                                    |                                                                                             | o display at this time.                                                                  |
|                                                                         | 🗸 🕞 java                                                                                                    | Assign Working Sets                                                                                                    |                                                                                             |                                                                                          |
|                                                                         | 🗸 📴 com                                                                                                    | Show in Remote Systems view                                                                                                    |                                                                                             |                                                                                          |
|                                                                         | Ƴ 🕞 atgu                                                                                                    | Validate                                                                                                    |                                                                                             |                                                                                          |
|                                                                         | Y 🔄 te                                                                                                    | Coverage As                                                                                                    | >                                                                                           |                                                                                          |
|                                                                         | ط                                                                                                    | Run As                                                                                                    | >                                                                                           |                                                                                          |
|                                                                         | ✓ (A) resources                                                                                                    | Debug As                                                                                                    | >                                                                                           |                                                                                          |
|                                                                         | jdbc.prc                                                                                                    | Profile As                                                                                                    | >                                                                                           | Convert to Faceted Form                                                                  |
| L                                                                       | pom.xmi                                                                                                    | Restore from Local History                                                                                                    |                                                                                             | Configure and Detect Nested Projects                                                     |
|                                                                         |                                                                                                    | Team                                                                                                    | >                                                                                           | Add Gradle Nature                                                                        |
|                                                                         |                                                                                                    |                                                                                                    |                                                                                             |                                                                                          |
|                                                                         |                                                                                                    | Compare With                                                                                                    | >                                                                                           | Convert to Plug-in Projects                                                              |
|                                                                         |                                                                                                    | Compare With<br>Replace With                                                                                                    | ><br>>                                                                                      | Convert to Plug-in Projects<br>Convert to JavaScript Project                             |
|                                                                         |                                                                                                    | Compare With<br>Replace With<br>Configure                                                                                                    | >                                                                                           | Convert to Plug-in Projects<br>Convert to JavaScript Project<br>Convert to Maven Project |
| > 最终                                                                    | 终效果                                                                                                    | Compare With<br>Replace With<br>Configure                                                                                                    | ,<br>,<br>,                                                                                 | Convert to Plug-in Projects<br>Convert to JavaScript Project<br>Convert to Maven Project |
| > 最终                                                                    | 终效果<br>TestGit2 [Te                                                                                                    | Compare With<br>Replace With<br>Configure<br>stGit2 master]                                                                                                    | ,<br>,<br>,<br>,                                                                            | Convert to Plug-in Projects<br>Convert to JavaScript Project<br>Convert to Maven Project |
| ▶ 最终                                                                    | 终效果<br>TestGit2 [Tes<br>碑 src/main,                                                                                                    | Compare With<br>Replace With<br>Configure<br>stGit2 master]<br>/java                                                                                                    | ,<br>,<br>,                                                                                 | Convert to Plug-in Projects<br>Convert to JavaScript Project<br>Convert to Maven Project |
| <ul> <li>→ 最多</li> <li>→</li> </ul>                                     | 终效果<br>TestGit2 [Ter<br>] restGit2 [Ter<br>] restGit2 | Compare With<br>Replace With<br>Configure<br>stGit2 master]<br>/java<br>ntguigu.git                                                                                                    | ,<br>,<br>,<br>,                                                                            | Convert to Plug-in Projects<br>Convert to JavaScript Project<br>Convert to Maven Project |
| <ul> <li>→ 最终</li> <li>→</li> </ul>                                     | 终效果<br>TestGit2 [Tes<br>] asrc/main,<br>~ 串 com.a<br>》 [] Ap                                                                                                    | Compare With<br>Replace With<br>Configure<br>stGit2 master]<br>/java<br>htguigu.git<br>ople.java                                                                                                    | ,<br>,<br>,<br>,                                                                            | Convert to Plug-in Projects<br>Convert to JavaScript Project<br>Convert to Maven Project |
| ► 最终<br>こ<br>、<br>、                                                     | 终效果<br>TestGit2 [Tes<br>碑 src/main,<br>♥ 冊 com.a<br>> □ Ap                                                                                                    | Compare With<br>Replace With<br>Configure<br>stGit2 master]<br>/java<br>utguigu.git<br>ople.java                                                                                                    | ;                                                                                           | Convert to Plug-in Project<br>Convert to JavaScript Project<br>Convert to Maven Project  |
| <ul> <li>▶ 最终</li> <li>▶</li> <li>▶</li> <li>▶</li> </ul>               | 终效果<br>TestGit2 [Tes<br>書 src/main,<br>♥ 冊 com.a<br>> □ Ap<br>> □ Ha                                                                                                    | Compare With<br>Replace With<br>Configure<br>stGit2 master]<br>/java<br>htguigu.git<br>ople.java<br>htppy.java                                                                                                    | ,<br>,<br>,<br>,                                                                            | Convert to Plug-in Project<br>Convert to JavaScript Project<br>Convert to Maven Project  |
| <ul> <li>→ 最多</li> <li>→</li> </ul>                                     | 终效果<br>TestGit2 [Ter<br>書 src/main,<br>~ 島 com.a<br>> 및 Ap<br>> 및 Ha<br>で書 src/main,                                                                                                    | Compare With<br>Replace With<br>Configure<br>stGit2 master]<br>/java<br>htguigu.git<br>ople.java<br>htppy.java<br>/resources                                                                                                    | *<br>*<br>*                                                                                 | Convert to Plug-in Project<br>Convert to JavaScript Project<br>Convert to Maven Project  |
| → 最<br>※<br>◆                                                           | 终效果<br>TestGit2 [Test<br>儒 src/main,<br>~ 击 com.a<br>> 译 Ap<br>> 译 Ha<br>(儒 src/main,<br>译 log4j.                                                                                                    | Compare With<br>Replace With<br>Configure<br>stGit2 master]<br>/java<br>atguigu.git<br>ople.java<br>appy.java<br>/resources<br>properties                                                                                                    | ,<br>,<br>,<br>,                                                                            | Convert to Plug-in Project<br>Convert to JavaScript Project<br>Convert to Maven Project  |
| → 最<br>※<br>◆<br>◆                                                      | 终效果<br>TestGit2 [Test<br>骨 src/main,<br>● 冊 com.a<br>> 圓 Ap<br>> 圓 Ha<br>合 src/main,<br>圓 log4j.<br>骨 src/test/j                                                                                                    | Compare With<br>Replace With<br>Configure<br>stGit2 master]<br>/java<br>htguigu.git<br>ople.java<br>htgppy.java<br>/resources<br>properties<br>ava                                                                                                    | ;                                                                                           | Convert to Plug-in Project<br>Convert to JavaScript Project<br>Convert to Maven Project  |
| → 最<br>→<br>→<br>→                                                      | 终效果<br>TestGit2 [Test<br>雪 src/main,<br>♥ 冊 com.a<br>> □ Ap<br>> □ Ha<br>③ src/main,<br>□ log4j.<br>♥ 冊 com.a                                                                                                    | Compare With<br>Replace With<br>Configure<br>stGit2 master]<br>/java<br>htguigu.git<br>ople.java<br>htgpy.java<br>/resources<br>properties<br>ava<br>htguigu.test                                                                                     |                                                                                             | Convert to Plug-in Project<br>Convert to JavaScript Project<br>Convert to Maven Project  |
|                                                                         | 终效果<br>TestGit2 [Ter<br>書 src/main,<br>~ 串 com.a<br>> 』 Ap<br>> 』 Ha<br>碼 src/main,<br>圖 log4j.<br>番 src/test/j<br>~ 串 com.a<br>> 』 God4                                                                                                    | Compare With<br>Replace With<br>Configure<br>stGit2 master]<br>/java<br>htguigu.git<br>ople.java<br>oppy.java<br>/resources<br>properties<br>ava<br>htguigu.test<br>oodTest.java                                                                      | *<br>*<br>*                                                                                 | Convert to Plug-in Project<br>Convert to JavaScript Project<br>Convert to Maven Project  |
|                                                                         | 终效果<br>TestGit2 [Ter                                                                                                    | Compare With<br>Replace With<br>Configure<br>stGit2 master]<br>/java<br>htguigu.git<br>ople.java<br>hppy.java<br>/resources<br>properties<br>ava<br>htguigu.test<br>oodTest.java                                                                      | ,<br>,<br>,<br>,<br>,<br>,<br>,<br>,<br>,<br>,<br>,<br>,<br>,<br>,<br>,<br>,<br>,<br>,<br>, | Convert to Plug-in Project<br>Convert to JavaScript Project<br>Convert to Maven Project  |
| →<br>最<br>、<br>、<br>、<br>、<br>、<br>、<br>、<br>、<br>、<br>、<br>、<br>、<br>、 | 终效果<br>TestGit2 [Test<br>src/main,<br>一番 com.a<br>> 2 Ap<br>> 2 Ha<br>3 Src/main,<br>高 log4j.<br>番 src/test/j<br>~番 com.a<br>> 2 Go<br>3 Src/test/r                                                                                                    | Compare With<br>Replace With<br>Configure<br>stGit2 master]<br>/java<br>htguigu.git<br>ople.java<br>htguigu.git<br>oppy.java<br>/resources<br>properties<br>ava<br>htguigu.test<br>oodTest.java<br>resources                                          |                                                                                             | Convert to Plug-in Project<br>Convert to JavaScript Project<br>Convert to Maven Project  |
|                                                                         | 终效果<br>TestGit2 [Ter<br>書 src/main,<br>~ 击 com.a<br>> 』 Ap<br>> 』 Ha<br>儒 src/main,<br>高 log4j.<br>佛 src/test/j<br>~ 击 com.a<br>> 』 Gc<br>B src/test/r<br>高 jdbc.p                                                                                                    | Compare With<br>Replace With<br>Configure<br>stGit2 master]<br>/java<br>htguigu.git<br>ople.java<br>oppy.java<br>/resources<br>properties<br>ava<br>htguigu.test<br>oodTest.java<br>resources<br>properties                                           |                                                                                             | Convert to Plug-in Project<br>Convert to JavaScript Project<br>Convert to Maven Project  |
|                                                                         | 终效果<br>TestGit2 [Ter                                                                                                    | Compare With<br>Replace With<br>Configure<br>stGit2 master]<br>/java<br>htguigu.git<br>ople.java<br>oppy.java<br>/resources<br>properties<br>ava<br>htguigu.test<br>oodTest.java<br>resources<br>properties<br>em Library [JavaSE-1.7]                |                                                                                             | Convert to Plug-in Project<br>Convert to JavaScript Project<br>Convert to Maven Project  |
| →<br>最<br>◆<br>◆<br>◆<br>◆<br>◆<br>◆<br>◆<br>◆<br>◆<br>◆<br>◆<br>◆<br>◆ | 终效果<br>TestGit2 [Ter<br>src/main,<br>一番 src/main,<br>子 日 com.a<br>> 日 Ap<br>> 日 Ha<br>(番 src/main,<br>局 log4j.<br>番 src/test/j<br>子 冊 com.a<br>> 日 Go<br>の<br>まrc/test/r<br>局 jdbc.p<br>】 JRE Syste<br>合 src                                                                                                    | Compare With<br>Replace With<br>Configure<br>stGit2 master]<br>/java<br>htguigu.git<br>ople.java<br>htguigu.git<br>oppy.java<br>/resources<br>properties<br>ava<br>htguigu.test<br>bodTest.java<br>resources<br>properties<br>em Library [JavaSE-1.7] |                                                                                             | Convert to Plug-in Project<br>Convert to JavaScript Project<br>Convert to Maven Project  |
| →<br>最<br>、<br>、<br>、<br>、<br>、<br>、<br>、<br>、<br>、<br>、<br>、<br>、<br>、 | 终效果<br>TestGit2 [Test<br>src/main,<br>子島 com.a<br>》 月 Ap<br>》 月 Ha<br>了 Biog4j.<br>雷 log4j.<br>雷 src/test/j<br>子島 com.a<br>》 月 Go<br>Go<br>src/test/r<br>局 jdbc.p<br>】 JRE Syste<br>Go src<br>C target                                                                                                    | Compare With<br>Replace With<br>Configure<br>stGit2 master]<br>/java<br>htguigu.git<br>ople.java<br>htgpy.java<br>/resources<br>properties<br>ava<br>htguigu.test<br>bodTest.java<br>resources<br>properties<br>em Library [JavaSE-1.7]               |                                                                                             | Convert to Plug-in Project<br>Convert to JavaScript Project<br>Convert to Maven Project  |
|                                                                         | 终效果<br>TestGit2 [Ter<br>src/main,                                                                                                    | Compare With<br>Replace With<br>Configure<br>stGit2 master]<br>/java<br>utguigu.git<br>ople.java<br>oppy.java<br>/resources<br>properties<br>ava<br>utguigu.test<br>bodTest.java<br>resources<br>properties<br>em Library [JavaSE-1.7]                |                                                                                             | Convert to Plug-in Project<br>Convert to JavaScript Project<br>Convert to Maven Project  |

# 7.5Kepler Eclipse 克隆工程操作

▶ 问题:不能保存到当前 Eclipse 工作区目录

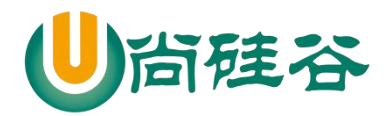

| Project name | TestGit233 | 33         |              |            |      |   |    |
|--------------|------------|------------|--------------|------------|------|---|----|
| Directory    | D:\worksp  | aces\GitSp | aceVideoKepl | er\TestGit |      |   |    |
| Import Pro   | jects from | Git        |              |            | 02_0 |   |    |
| Local Doctin | etion      |            |              |            |      | - |    |
| LOCUI DOSUI  | duon       |            |              |            |      | G | 11 |

| Initial branch: | master   |  |
|-----------------|----------|--|
| Configuration   | lodules  |  |
| Remote name     | : origin |  |
|                 |          |  |
|                 |          |  |
|                 |          |  |
|                 |          |  |
|                 |          |  |
|                 |          |  |

# 7.6解决冲突

冲突文件→右键→Team→Merge Tool 修改完成后正常执行 add/commit 操作即可

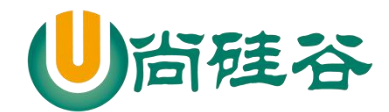

# 8 Git 工作流

#### 8.1概念

在项目开发过程中使用 Git 的方式

#### 8.2分类

#### 8.2.1 集中式工作流

像 SVN 一样,集中式工作流以中央仓库作为项目所有修改的单点实体。所有 修改都提交到 Master 这个分支上。

这种方式与 SVN 的主要区别就是开发人员有本地库。Git 很多特性并没有用到。

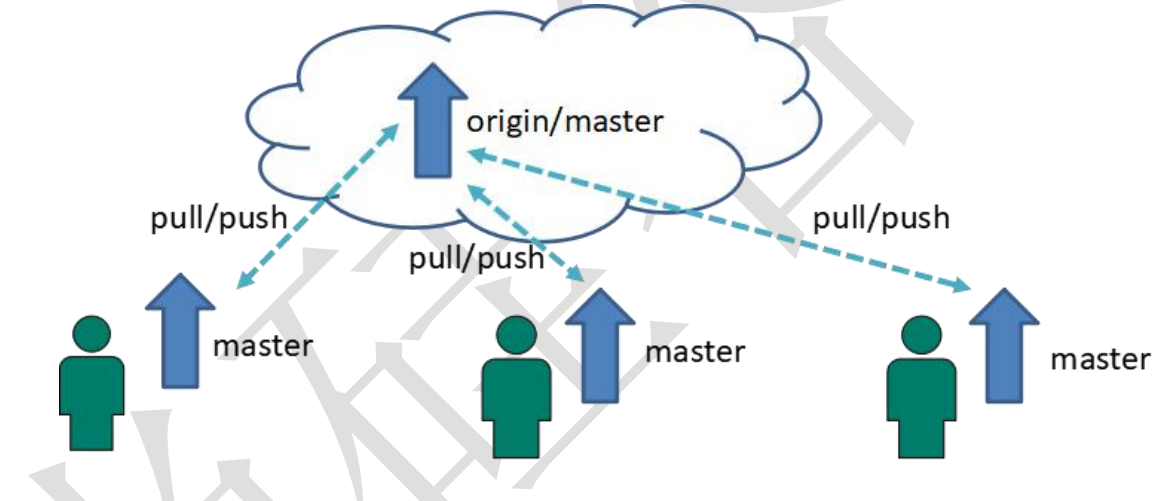

#### 8.2.2 GitFlow 工作流

Gitflow 工作流通过为功能开发、发布准备和维护设立了独立的分支,让发布 迭代过程更流畅。严格的分支模型也为大型项目提供了一些非常必要的结构。

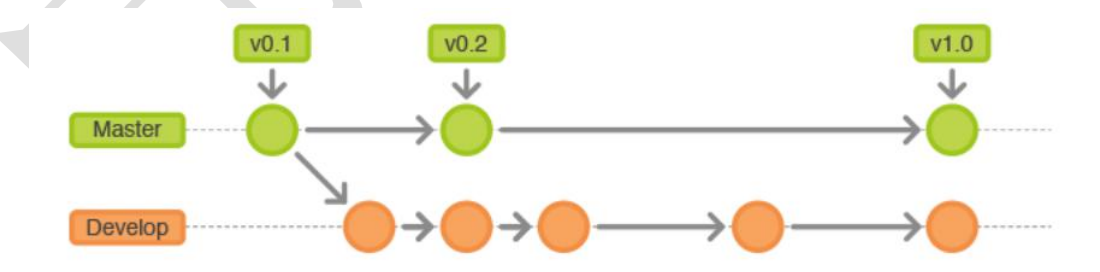

#### 8.2.3 Forking 工作流

Forking 工作流是在 GitFlow 基础上,充分利用了 Git 的 Fork 和 pull request 的 功能以达到代码审核的目的。更适合安全可靠地管理大团队的开发者,而且能接受 不信任贡献者的提交。

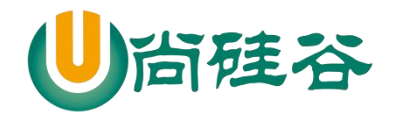

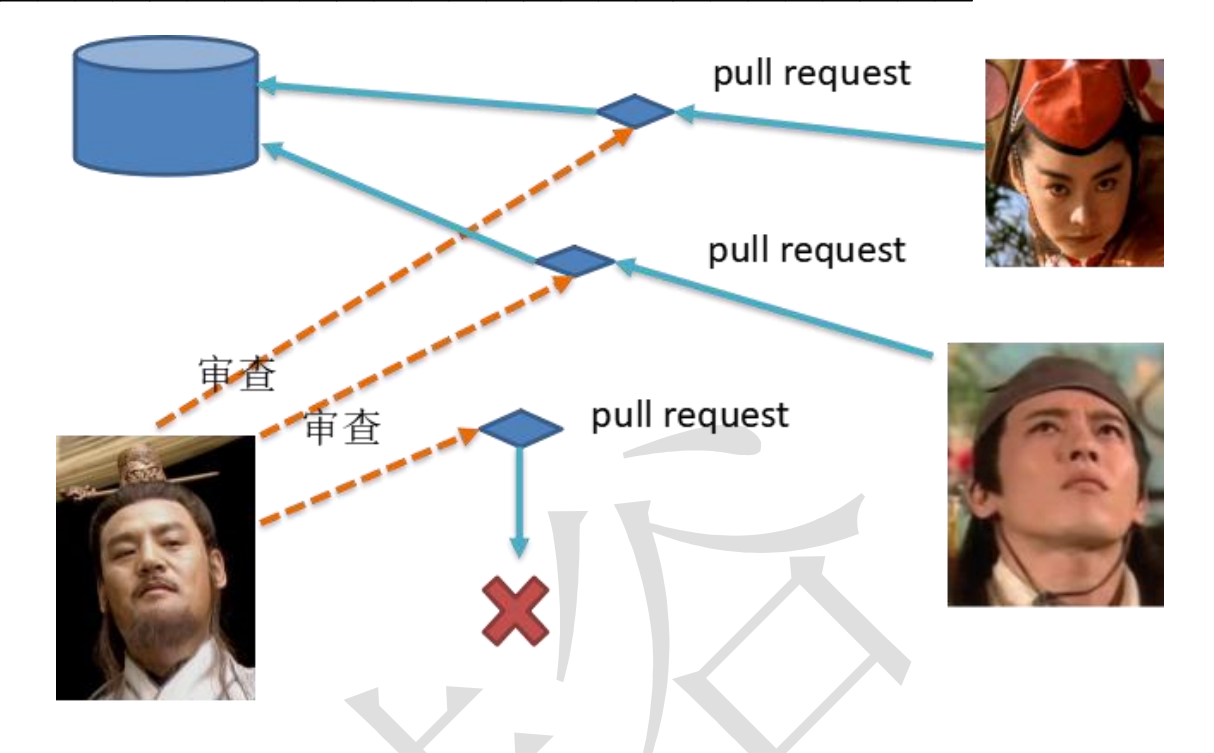

### 8.3 GitFlow 工作流详解

#### 8.3.1 分支种类

- ▶ 主干分支 master 主要负责管理正在运行的生产环境代码。永远保持与正在运行的生产环境
- 完全一致。
  - ▶ 开发分支 develop

主要负责管理正在开发过程中的代码。一般情况下应该是最新的代码。

➢ bug 修理分支 hotfix

主要负责管理生产环境下出现的紧急修复的代码。从主干分支分出,修 理完毕并测试上线后,并回主干分支。并回后,视情况可以删除该分支。

▶ 准生产分支(预发布分支) release

较大的版本上线前,会从开发分支中分出准生产分支,进行最后阶段的集 成测试。该版本上线后,会合并到主干分支。生产环境运行一段阶段较稳定后 可以视情况删除。

▶ 功能分支 feature

为了不影响较短周期的开发工作,一般把中长期开发模块,会从开发分支中独立出来。开发完成后会合并到开发分支。

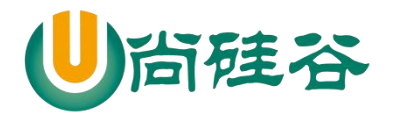

#### 8.3.2 GitFlow 工作流举例

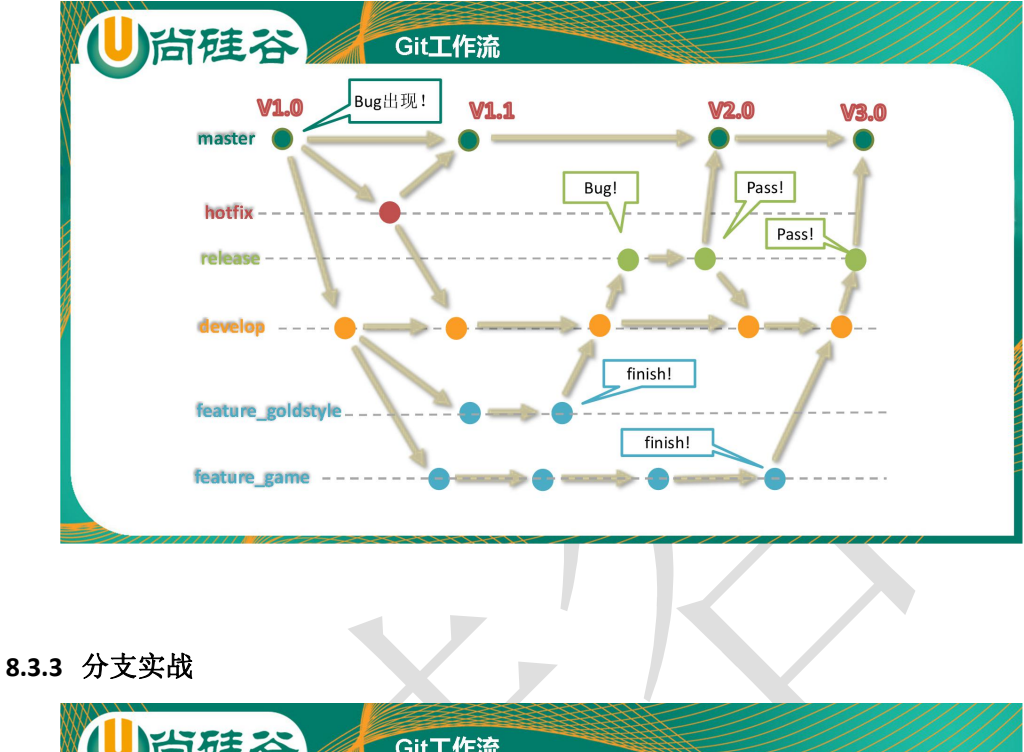

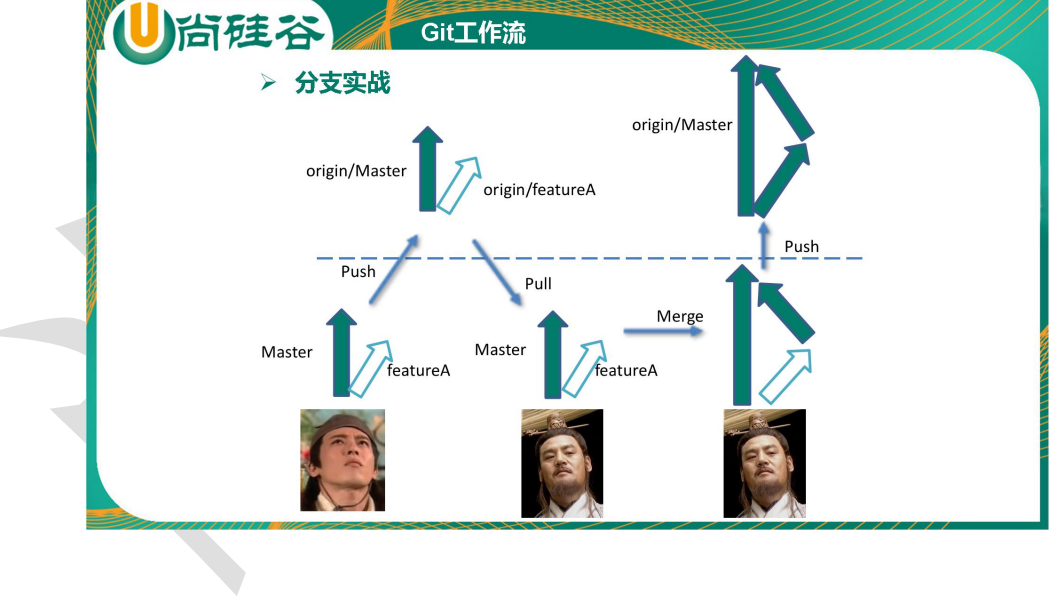

8.3.4 具体操作

▶ 创建分支

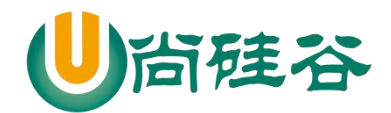

| <ul> <li>src/main/java</li> <li>com.atguigu</li> <li>Applejav</li> <li>Applejav</li> <li>Happyja</li> <li>src/main/resou</li> <li>src/test/java</li> <li>src/test/resource</li> <li>Src/test/resource</li> </ul>                                                                                                    | Copy     C       Copy Qualified Name     C       Paste     C       Delete     D                                                     | trl+C          | Commit Ctrl+#<br>Stashes        | >          |        |
|----------------------------------------------------------------------------------------------------|----------------------------------------------------------------------------------------------------|----------------|---------------------------------|------------|--------|
| <ul> <li>Gom.atguigu</li> <li>Applejav</li> <li>Applejav</li> <li>Happyja</li> <li>src/main/resou</li> <li>src/test/java</li> <li>src/test/resources</li> <li>JRE System Libr</li> </ul>                                                                                                    | Copy Qualified Name Paste CC Delete D                                                                                               | ~              | Stashes                         | >          |        |
| <ul> <li>&gt; [] Applejav</li> <li>&gt; [] Happyja</li> <li>Charlen Stream Stream Strea</li></ul> | Paste C<br>X Delete D                                                                                                    |                |                                 |            |        |
| <ul> <li>A Happyja</li> <li>src/main/resou</li> <li>src/test/java</li> <li>src/test/resources</li> <li>JRE System Libr</li> </ul>                                                                                                    | X Delete D                                                                                                    | trl+V          | Push to Upstream                |            |        |
| 借 src/main/resou<br>src/test/java<br>src/test/resourc<br>JRE System Libr                                                                                                    |                                                                                                    | elete 🔗        | Fetch from Upstream             |            |        |
| 명 src/test/java<br>명 src/test/resourc<br>의 JRE System Libr                                                                                                    |                                                                                                    | ~              | Push Branch 'master'            |            |        |
| JRE System Libr                                                                                                    | Remove from Context     Ctrl+Alt+Shift+L                                                                                            | Down 🔬         | Pull                            |            |        |
| KE System Libi                                                                                                    | Build Path                                                                                                    | · · · · ·      | Pull                            |            |        |
| 0                                                                                                    | Source Alt+Sh                                                                                                    | nift+S>        | Remote                          | >          |        |
| G trent                                                                                                    | Refactor Alt+Sh                                                                                                    | nift+T > 歲     | Switch To                       | > 🦧 N      | New B  |
|                                                                                                    | 🦢 Import                                                                                                    |                | Advanced                        |            | master |
| TestGit2 TestGit2                                                                                                    | 🖄 Export                                                                                                    | 6              | Synchronize Workspace           |            |        |
| 📇 src/main/java                                                                                                    | 🔗 Refresh                                                                                                    | F5             |                                 |            | Other. |
| 🗸 🌐 com.atguigu                                                                                                    | Close Project                                                                                                    | Ē              | Merge Iool                      |            |        |
| > 🚺 Apple.jav                                                                                                    | Close Unrelated Projects                                                                                                    | S.             | Merge                           |            |        |
| > 📝 Happy.ja                                                                                                    | Assign Working Sets                                                                                                    | ų              | Rebase                          |            |        |
| 📇 src/main/resou                                                                                                    | Assign working octain                                                                                                    | 5 <sup>5</sup> | Reset                           |            |        |
| 📇 src/test/java                                                                                                    | Coverage As                                                                                                    | >              | Create Batch                    |            |        |
| 📇 src/test/resourc                                                                                                    | Run As                                                                                                    | >              | Greate Patch                    |            |        |
| 🛋 JRE System Libr                                                                                                    | Debug As                                                                                                    | >              | Apply Patch                     |            |        |
| Ca src                                                                                                    | Profile As                                                                                                    | > 🖌            | Ignore                          |            |        |
| i target                                                                                                    | Validate                                                                                                    | a              | Show in History                 |            |        |
| pom.xml                                                                                                    | Restore from Local History                                                                                                    |                | Show in Repositories View       |            |        |
|                                                                                                    | Java EE Tools                                                                                                    | >              |                                 |            |        |
|                                                                                                    |                                                                                                    |                |                                 |            |        |
|                                                                                                    | Maven                                                                                                    | >              | Upgrade Projects                |            |        |
| Create Br<br>Create a new<br>Please choos                                                                                                    | Maven<br>Team<br>anch<br>branch<br>se a source branch and a name                                                                    | , a for the    | Disconnect<br>— E<br>new branch | ]          | ×      |
| Create Br<br>Create a new<br>Please choos                                                                                                    | Maven<br>Team<br>anch<br>branch<br>se a source branch and a name                                                                    | for the        | new branch                      | ]          | >      |
| Create Br<br>Create a new<br>Please choos<br>Source:                                                                                                    | Maven<br>Team<br>anch<br>branch<br>se a source branch and a name<br>the master                                                      | for the        | new branch                      | ]<br>elect |        |
| Create Br<br>Create a new<br>Please choos<br>Source:<br>Branch name                                                                                                    | Maven<br>Team<br>anch<br>branch<br>se a source branch and a name<br>& master<br>:: hot_fix                                          | for the        | new branch                      | ]<br>elect |        |
| Create Br<br>Create a new<br>Please choos<br>Source:<br>Branch name<br>Configure                                                                                                    | Maven<br>Team<br>anch<br>branch<br>se a source branch and a name<br>the master<br>thot_fix<br>upstream for push and pull            | for the        | new branch                      | elect      | ~      |
| Create Br<br>Create a new<br>Please choos<br>Source:<br>Branch name<br>Configure                                                                                                    | Maven<br>Team<br>anch<br>branch<br>se a source branch and a name<br>& master<br>:: hot_fix<br>upstream for push and pull<br>ulling: | for the        | new branch                      | elect      | -      |

| Remote              | >  |            |            |
|---------------------|----|------------|------------|
| Switch To           | >  | <b>B</b>   | New Branch |
| Advanced            | >  | <b>2</b> 3 | master     |
| Synchronize Workspa | ce |            | Other      |
| Merge Tool          |    | -          |            |

43

更多 Java -大数据 -前端 -python 人工智能资料下载,可访问百度: 尚硅谷官网

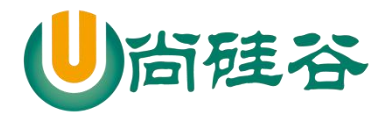

| <ul> <li>Local</li> <li>master da65026 Merge branch 'master' of https://github.com/atguigu20</li> <li>References</li> <li>Remote Tracking</li> <li>origin/hot_fix c3d6a39 edit on branch hot_fix</li> <li>origin/master 1e9d7dc test conflict left</li> <li>Tags</li> </ul> | <ul> <li>Eocal</li> <li>master da65026 Merge branch 'master' of https://github.com/atguigu20</li> <li>References</li> <li>Remote Tracking</li> <li>origin/hot_fix c3d6a39 edit on branch hot_fix</li> <li>origin/master 1e9d7dc test conflict left</li> <li>Tags</li> </ul> | <ul> <li>Local</li> <li>master da65026 Merge branch 'master' of https://github.com/atguigu2l</li> <li>References</li> <li>Remote Tracking</li> <li>origin/hot_fix c3d6a39 edit on branch hot_fix</li> <li>origin/master 1e9d7dc test conflict left</li> <li>Tags</li> </ul> | type filter text                                                                                                    |                                                                                            |                          |
|----------------------------------------------------------------------------------------------------|----------------------------------------------------------------------------------------------------|----------------------------------------------------------------------------------------------------|----------------------------------------------------------------------------------------------------|--------------------------------------------------------------------------------------------|--------------------------|
| < <p>New Branch <u>Rename</u> <u>Delete</u> <u>Check Out</u> Cancel</p>                                                                                                    | New Branch <u>Rename</u> <u>Delete</u> <u>Check Out</u> Cancel                                                                                                    | New Branch Rename Delete Check Out Cancel           Check out remote-tracking branch                                                                                                    | <ul> <li>✓ ➢ Local</li> <li>➢ master da65026 Mer</li> <li>➢ References</li> <li>➢ Remote Tracking</li> <li>➢ origin/hot_fix c3d6a3</li> <li>➢ origin/master 1e9d7</li> <li>☜ Tags</li> </ul> | rge branch 'master' of http:<br>9 <b>9 edit on branch hot_fix</b><br>dc test conflict left | :://github.com/atguigu20 |
| New Branch <u>R</u> ename <u>D</u> elete <u>C</u> heck Out Cancel                                                                                                    | New Branch <u>R</u> ename <u>D</u> elete <u>Check Out</u> Cancel                                                                                                    | New Branch       Rename       Delete       Check Out       Cancel         Image: Check out remote-tracking branch       Image: Check out remote-tracking branch       Image: Check out remote-tracking branch       Image: Check out remote-tracking branch                 |                                                                                                    |                                                                                            | _                        |
|                                                                                                    |                                                                                                    | Check out remote-tracking branch                                                                                                    | <                                                                                                    |                                                                                            |                          |

▶ 检出远程新分支

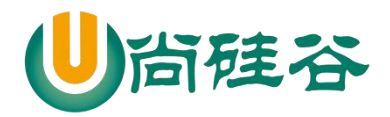

| <ul> <li>Create Branch</li> <li>Create a new branch</li> <li>Please choose a source branch and a name for the new branch</li> <li>Source:</li></ul>                                                                                                    | 1978                                       |                                                                                                    |
|----------------------------------------------------------------------------------------------------|--------------------------------------------|----------------------------------------------------------------------------------------------------|
| Create a new branch Please choose a source branch and a name for the new branch Source:                                                                                                    | 💽 Create Branch                            | - 0                                                                                                    |
| Please choose a source branch and a name for the new branch Source:                                                                                                    | Create a new branch                        |                                                                                                    |
| Source:                                                                                                    | Please choose a source branch and a        | a name for the new branch                                                                                                    |
| Branch name: Int fix Configure upstream for push and pull When pulling: Merge Check out new branch Cancel  Type master Remote Switch To Advanced Kerge Tool Kerge Tool Kerge T                                                       | Source: 🚓 origin/hot_fix                   | <u>S</u> elect                                                                                                    |
| <ul> <li>Configure upstream for push and pull</li> <li>When pulling: Merge ✓</li> <li>Check out new branch</li> <li>② Einish Cancel</li> <li>⑦ Einish Cancel</li> <li>⑦ Bemote →</li> <li>③ Switch To → 徐 New Branch</li> <li>Advanced →</li> <li>Advanced →</li> <li< td=""><td>Branch name: hot fix</td><td></td></li<></ul> | Branch name: hot fix                       |                                                                                                    |
| When pulling: Merge         ② Check out new branch         ③ Check out new branch         ③ Einish       Cancel         ⑦ 顶回 master         Remote       >         ※ Switch To       > (梁 New Branch         Advanced       >         ※ Synchronize Workspace       >         ※ Merge Tool       Other         ※ Synchronize Workspace       >         ※ Merge Tool       Other         ※ Synchronize Workspace       >         ※ Merge Tool       Other         ※ Reset       *                                                                                                    | ☐ Configure <u>upstream</u> for push and p | pull                                                                                                    |
| When pulling:       Werge         ② Check out new branch         ⑦ Einish       Cancel         ⑦ 期回       master         Remote       >         ※ Switch To       >         Advanced       >         ※ Synchronize Workspace       >         ※ Synchronize Workspace       >         ● 并分支          ※ Synchronize Workspace       Other         ● #分支          ※ Synchronize Workspace          ※ Merge Tool          ※ Rebase          ※ Rebase          ※ Reset                                                                                                    | When pullings Morga                        |                                                                                                    |
| Check out new branch                                                                                                    | when pulling: werge                        | <u>×</u>                                                                                                    |
| ⑦<br>Finish Cancel<br>初换回 master<br>Remote<br>Switch To<br>Advanced<br>Advanced<br>Synchronize Workspace<br>Merge Tool<br>Cher<br>今<br>Synchronize Workspace<br>Merge Tool<br>Cher<br>P<br>Rebase<br>P<br>Rebase<br>P                                                                                                    | <u>     C</u> heck out new branch          |                                                                                                    |
| ⑦ Finish Cancel    ⑦ 頂前 Cancel   ⑦ 月前 Cancel   ⑦ 月前 Cancel   ⑦ Switch To   ⑧ Switch To   ⑧ Advanced   》 New Branch   Advanced   》 New Branch   New Branch   New Branch.                                                                                                    |                                            |                                                                                                    |
| ⑦ 頂inish Cancel   初換回 master Remote   Remote >   Switch To 2   Advanced >   Synchronize Workspace 一   Merge Tool Other                                                                                                    |                                            |                                                                                                    |
| 初接回 master<br>Remote  →<br>Switch To  → 歳 New Branch<br>Advanced  → → hot_fix<br>Synchronize Workspace  → Merge Tool  → Other<br>→ が分支<br>→ Merge Tool  → · · · · · · · · · · · · · · · · · ·                                                                                                    | ?                                          | <u>F</u> inish Cancel                                                                                                    |
| n换回 master<br>Remote →<br>Switch To → 歳 New Branch<br>Advanced → → hot_fix<br>Synchronize Workspace ↓ master<br>Other<br>分 方文<br>Synchronize Workspace<br>Merge Tool<br>Merge Tool<br>Rebase<br>Reset                                                                                                    |                                            |                                                                                                    |
| Remote   Switch To   Advanced   Advanced   Synchronize Workspace   Merge Tool   Other   Synchronize Workspace Merge Tool Kesge Tool Rebase Rebase                                                                                                    | 刀换回 master                                 |                                                                                                    |
| Switch To 》   Advanced 》   Advanced 》   Synchronize Workspace 》   Merge Tool Other                                                                                                    | Remote                                     | >                                                                                                    |
| Advanced   Synchronize Workspace   Merge Tool   分支   分支   Synchronize Workspace   Merge Tool   Merge Tool   Merge Tool   Merge Tool   Rebase   Rebase   Reset                                                                                                    | Switch To                                  | > 🖑 New Branch                                                                                                    |
| Synchronize Workspace Merge Tool ●并分支 Synchronize Workspace Merge Tool Merge Rebase Reset                                                                                                    | Advanced                                   | > bot_fix                                                                                                    |
| <ul> <li>Merge Tool</li> <li>○ Other</li> <li>○ Other</li> <li>○ Other</li> <li>○ Synchronize Workspace</li> <li>○ Merge Tool</li> <li>○ Merge</li> <li>○ Rebase</li> <li>○ Reset</li> </ul>                                                                                                    | 😥 Synchronize Workspace                    | ස්ත master                                                                                                    |
|                                                                                                    | Merge Tool                                 | Other                                                                                                    |
| <ul> <li>Synchronize Workspace</li> <li>Merge Tool</li> <li>Merge</li> <li>Rebase</li> <li>Reset</li> </ul>                                                                                                    | ◆并分支                                       | Wage and the second second sec |
| Synchronize Workspace   Merge Tool   Merge   Rebase   Reset                                                                                                    |                                            |                                                                                                    |
| <ul> <li>Merge Tool</li> <li>Merge</li> <li>Rebase</li> <li>Reset</li> </ul>                                                                                                    | Synchronize Workspace                      |                                                                                                    |
| <ul> <li>₩ Merge</li> <li>₩ Rebase</li> <li>★ Reset</li> </ul>                                                                                                    | 🖹 Merge Tool                               |                                                                                                    |
| <mark>⊯</mark> Rebase<br>≰≫ Reset                                                                                                    | 😽 Merge                                    |                                                                                                    |
| 🔊 Reset                                                                                                    | 🦞 Rebase                                   |                                                                                                    |
|                                                                                                    | 🖈 Reset                                    |                                                                                                    |
|                                                                                                    | 🚓 hot_fix c3d6a39 edit on bran             | ch hot_fix                                                                                                    |
| 4 hot_fix c3d6a39 edit on branch hot_fix                                                                                                    | 🖏 master da65026 Merge brar                | nch 'master' of https://github.com/atguigu20                                                                                                    |
| <ul> <li>hot_fix c3d6a39 edit on branch hot_fix</li> <li>master da65026 Merge branch 'master' of https://github.com/atguigu201</li> </ul>                                                                                                    | ✓ ➢ Remote Tracking                        | 1 11 10                                                                                                    |
| <ul> <li>A hot_fix c3d6a39 edit on branch hot_fix</li> <li>master da65026 Merge branch 'master' of https://github.com/atguigu201</li> <li>Remote Tracking</li> </ul>                                                                                                    | origin/hot_fix c3dba39 edit o              | on branch hot_tix                                                                                                    |
| <ul> <li>hot_fix c3d6a39 edit on branch hot_fix</li> <li>master da65026 Merge branch 'master' of https://github.com/atguigu201</li> <li>Remote Tracking</li> <li>origin/hot_fix c3d6a39 edit on branch hot_fix</li> </ul>                                                                                                    | (m) ORIGIN (MORETOR                        | CONTRACT LOTT                                                                                                    |

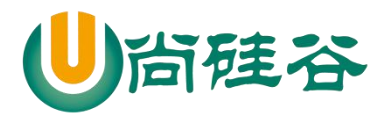

▶ 合并结果

| i:19) |
|-------|
| 3     |

合并成功后,把 master 推送到远程。

# 9 Gitlab 服务器搭建过程

#### 9.1 官网地址

首页: https://about.gitlab.com/ 安装说明: https://about.gitlab.com/installation/

#### 9.2安装命令摘录

sudo yum install -y curl policycoreutils-python openssh-server cronie

sudo lokkit -s http -s ssh

sudo yum install postfix

sudo service postfix start

sudo chkconfig postfix on

curl https://packages.gitlab.com/install/repositories/gitlab/gitlab-ee/script.rpm.sh | sudo bash sudo EXTERNAL\_URL="http://gitlab.example.com" yum -y install gitlab-ee

实际问题: yum 安装 gitlab-ee(或 ce)时,需要联网下载几百 M 的安装文件,非常耗时,所以应提前把所需 RPM 包下载并安装好。

下载地址为:

https://packages.gitlab.com/gitlab/gitlab-ce/packages/el/7/gitlab-ce-10.8.2-ce.0.el7.x86\_64.rpm

#### 9.3调整后的安装过程

sudo rpm -ivh /opt/gitlab-ce-10.8.2-ce.0.el7.x86\_64.rpm

sudo yum install -y curl policycoreutils-python openssh-server cronie

sudo lokkit -s http -s ssh

sudo yum install postfix

sudo service postfix start

sudo chkconfig postfix on

46

curl https://packages.gitlab.com/install/repositories/gitlab/gitlab-ce/script.rpm.sh | sudo bash sudo EXTERNAL\_URL="http://gitlab.example.com" yum -y install gitlab-ce

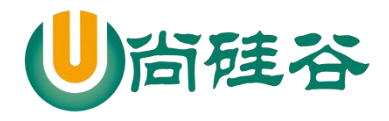

当前步骤完成后重启。

#### 9.4gitlab 服务操作

- ➤ 初始化配置 gitlab gitlab-ctl reconfigure
- ▶ 启动 gitlab 服务 gitlab-ctl start
- ➢ 停止 gitlab 服务 gitlab-ctl stop

#### 9.5浏览器访问

访问 Linux 服务器 IP 地址即可,如果想访问 EXTERNAL\_URL 指定的域名还需要配置 域名服务器或本地 hosts 文件。

初次登录时需要为 gitlab 的 root 用户设置密码。

Please create a password for your new account.

# GitLab Community Edition

#### Open source software to collaborate on code

Manage Git repositories with fine-grained access controls that keep your code secure. Perform code reviews and enhance collaboration with merge requests. Each project can also have an issue tracker and a wiki.

| Change your password |  |
|----------------------|--|
| New password         |  |
| Confirm new password |  |
| Change your password |  |

root/atguigu2018good ※应该会需要停止防火墙服务: service firewalld stop

微信号: creathinFeng